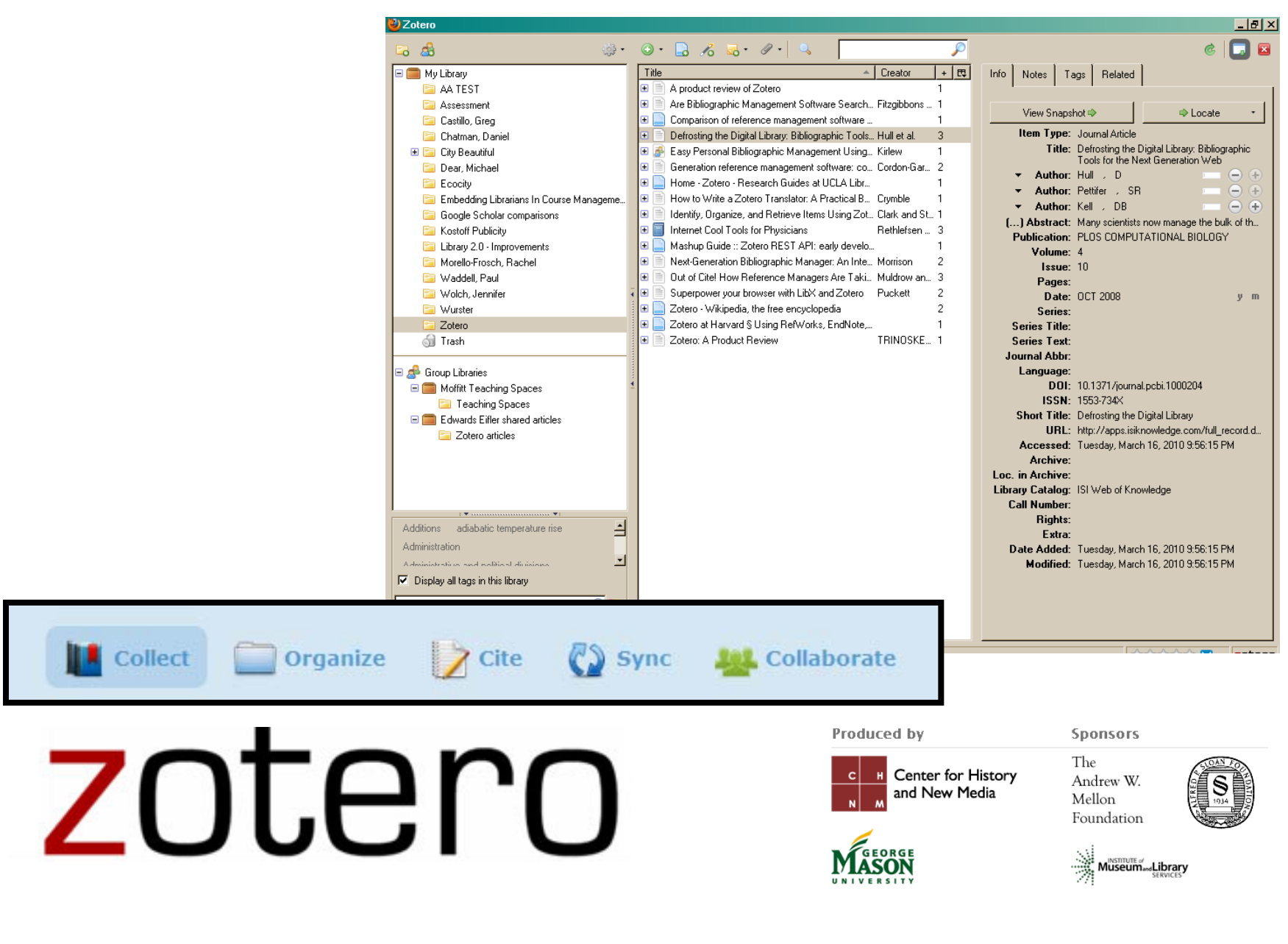

Introduction to Zotero - 2014

**Environmental Design Library** 

deifler@berkeley.edu

### **Citation Management Made Easy**

- Citation management software eases task of collecting, managing and publishing bibliographies.
- Zotero covers new media (blogs, emails, YouTube, etc.)
- As with all citation managers, you must check the quality of the citations... **GIGO**.

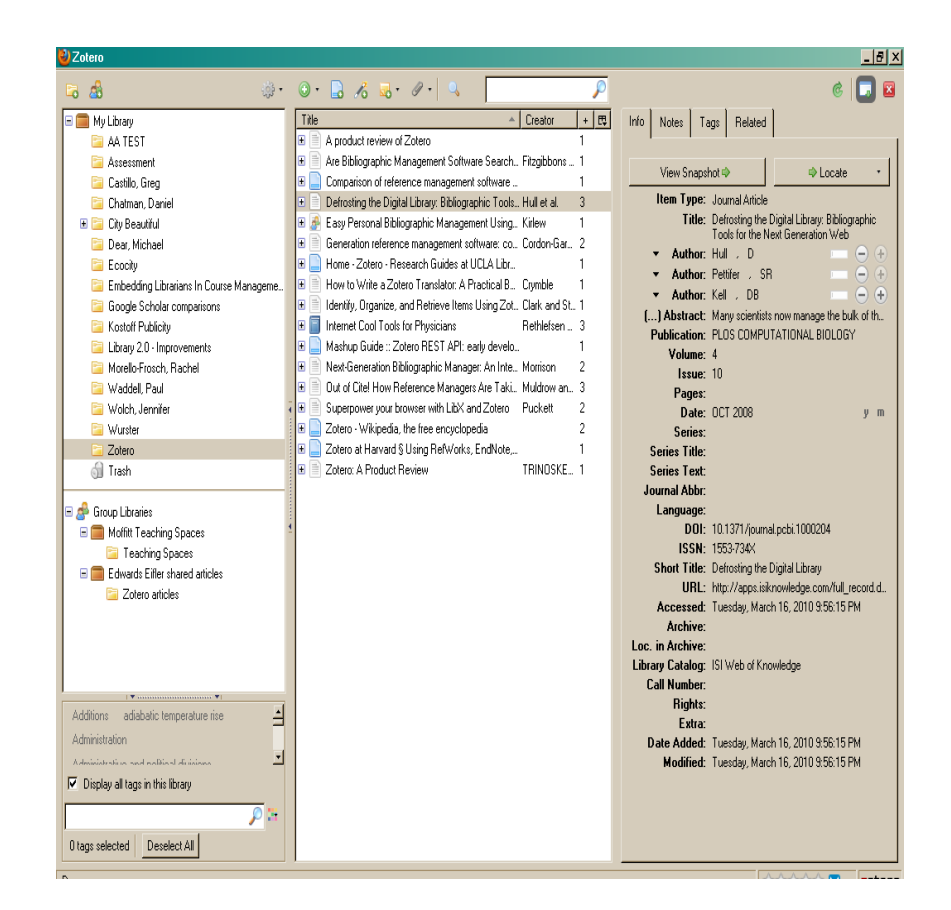

# **Zotero History**

- Open and extensible (General Public License)
- Initially released October, 2006.
- Version 2.0 (server storage and sharing) rolled out in February, 2010
- August, 2011 "Zotero Everywhere" released with "connectors" for Chrome and Safari 2012
- Zotero 3.0 for Firefox AND Standalone released 2012
- Current release is 4.0 (April, 2013)

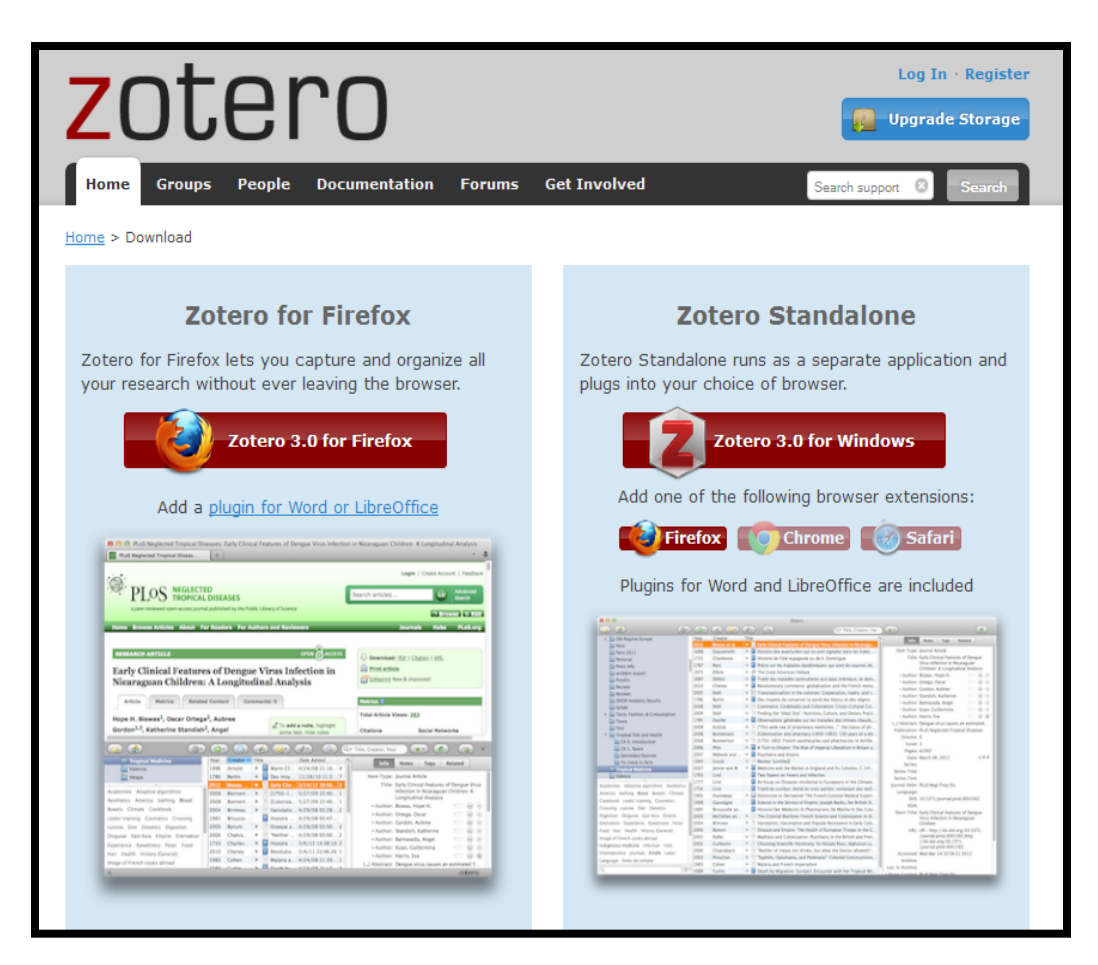

#### **Zotero Mobile Apps**

Zandy is well on its way to being the first full-featured mobile Zotero application for Android devices. Users can currently edit and view their Zotero libraries, add new items, and work offline. Future releases promise even more functionality.

Scanner for Zotero lets you add books to your Zotero library from anywhere, with no need to have Zotero installed anywhere. Simply scan a book's ISBN barcode with your Android phone, and the software will add the book to your Zotero library directly on our servers.

•

| Library? by Robert Darnton   The<br>Darnton (2010) |  |
|----------------------------------------------------|--|
| Digital Democratic Vistas by Joseph<br>Rahan       |  |
| ∞ ♥ ■ C ■ I 1224 nv                                |  |
| Use a saved key                                    |  |
| Get an API key online                              |  |
| Enter an API key manually                          |  |

AND

B C 0 11:31

George Mason U. Team Works or Browser That Will Aid Scholarly F

Firefox Scholar Released (

истема стандартов по

he OpenURL Framework for

text-sensitive services : an Am

alled Zotero

•

•

BibUp allows iPhone users to add books to their Zotero libraries much like Scanner for Zotero, and it also provides the additional functionality of photographing specific pages to be collected, on which BibUp will even perform OCR.

ZotFile Reader eases the transfer of Zotero-based PDFs to and from mobile readers like Android devices and the iPad. It builds on the success of the original ZotFile extension, which significantly enhances Zotero's built-in PDF management by automating the attachment of PDFs to Zotero items, and the renaming of those files according to userconfigurable rules.

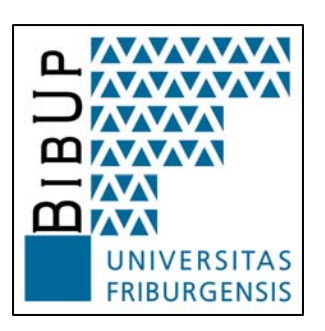

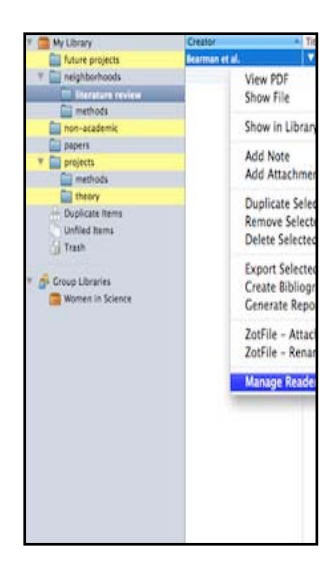

# **UC Berkeley Library Subject Guide**

http://www.lib.berkeley.edu/alacarte/subject-guide/188-Zotero

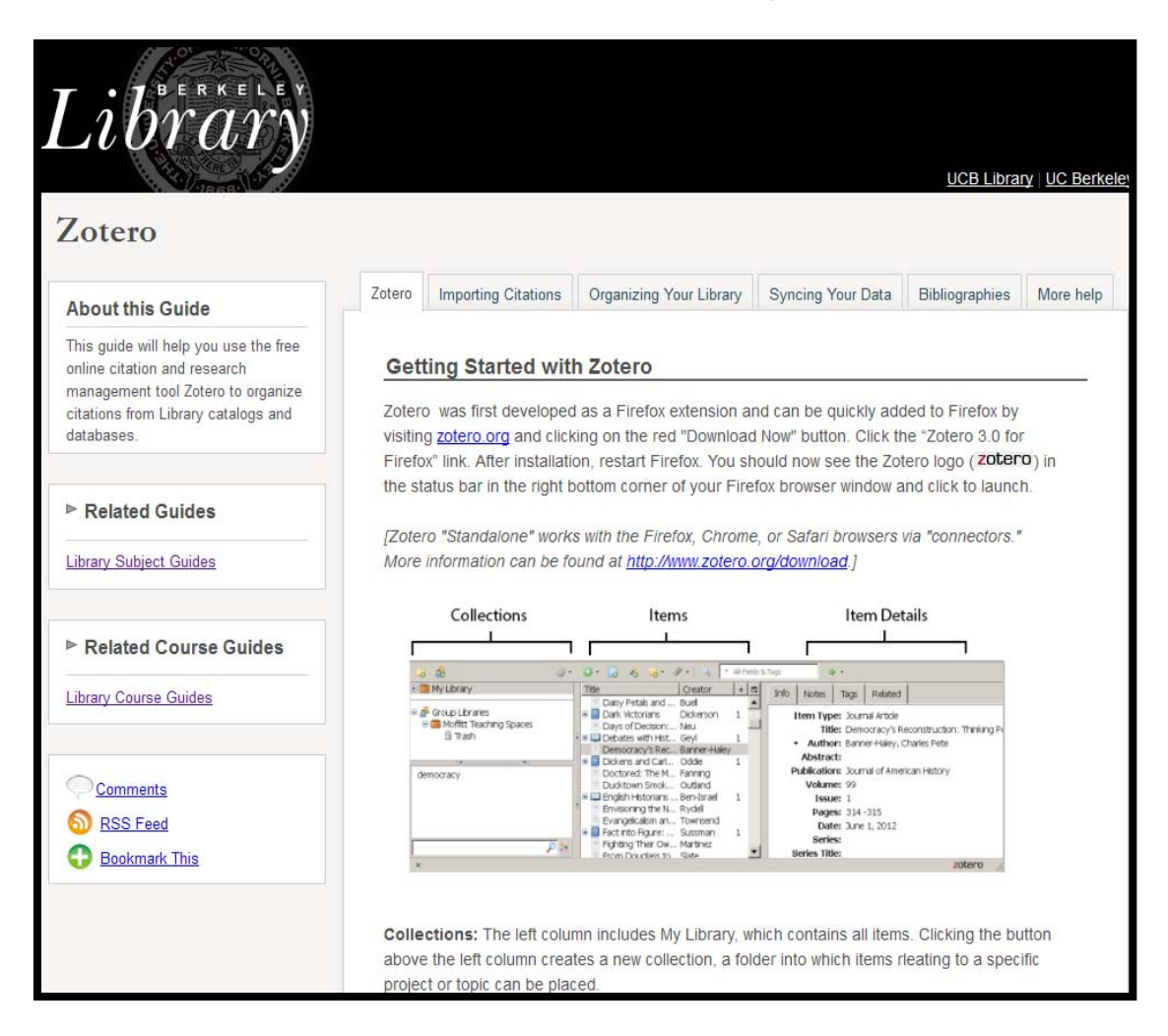

Introduction to Zotero – 2014

### **Quick Start Guide (many video tours)**

http://www.zotero.org/support/quick\_start\_guide

.

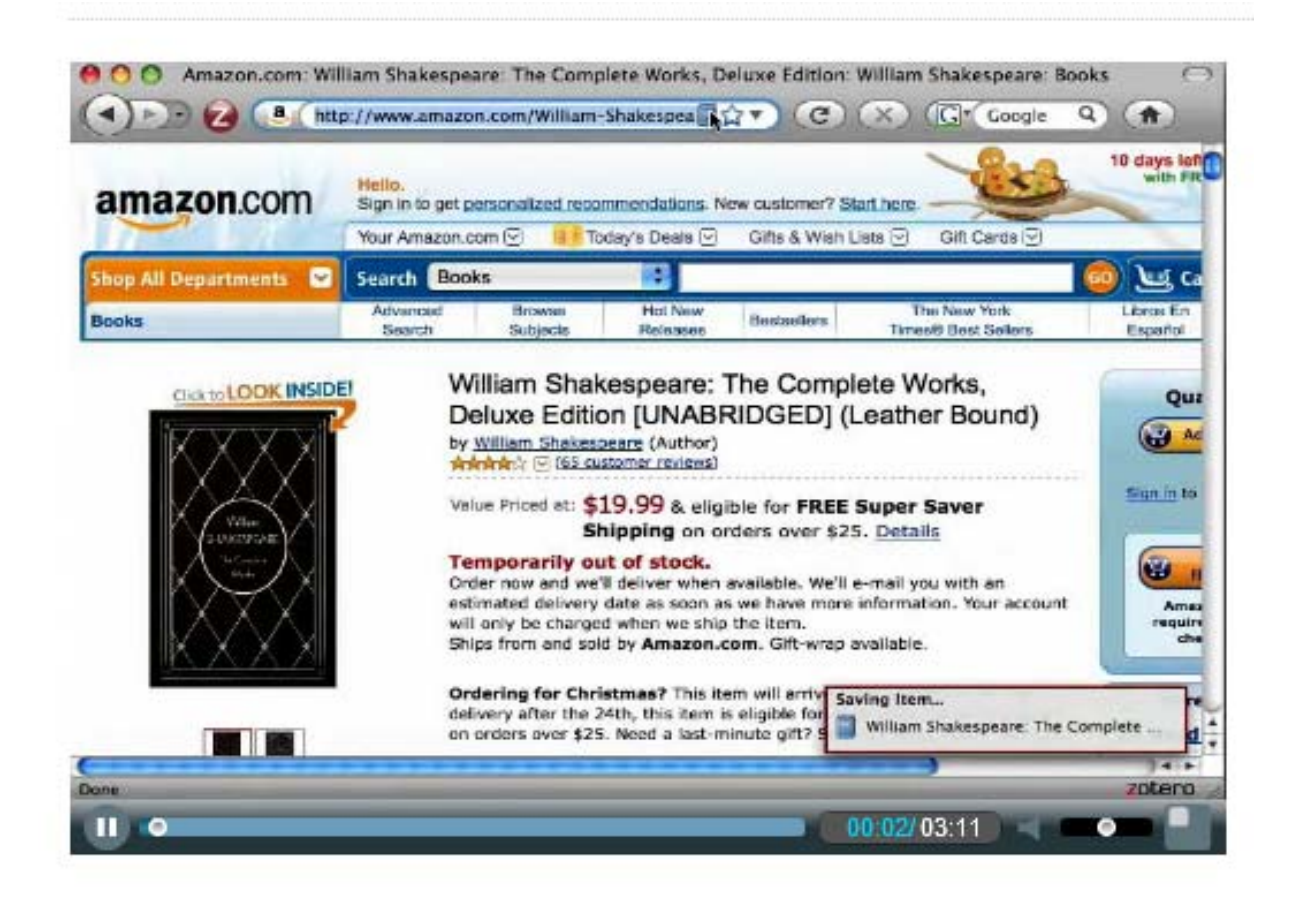

# Installing Zotero <u>http://www.zotero.org/download/</u>

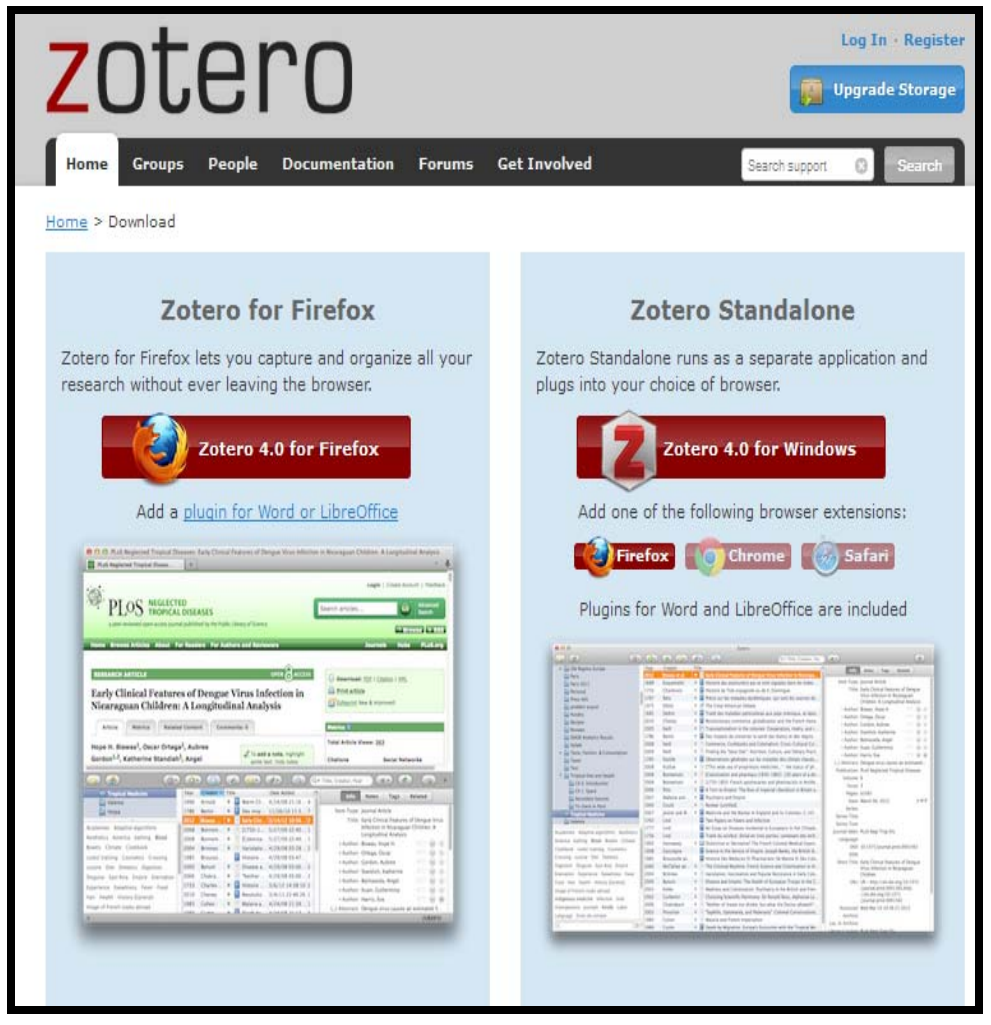

- **Embedded** in Firefox browser OR **Standalone** for Safari, Chrome or Firefox
- Do NOT install multiple editions (e.g. standalone AND embedded Firefox editions)
- Open standalone before downloading citations. (Firefox embedded is always "open" in browser window.)

Introduction to Zotero – 2014

•

# **Opening Zotero**

- Download latest version at <u>http://www.zotero.org/download/</u>
- Open Firefox browser
- Click Zotero link in lower right corner
- Or open Zotero standalone from icon (make sure to also load "connector" for appropriate browser)

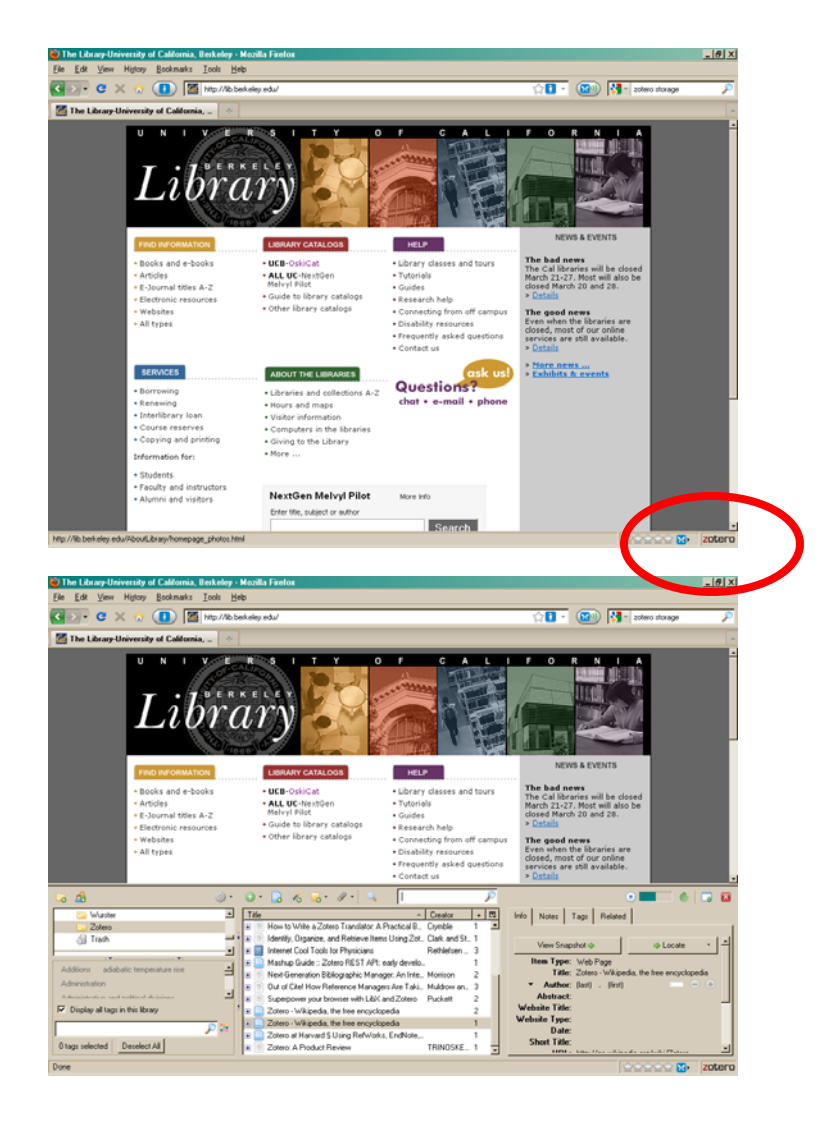

#### **Version 4.0 Interface**

| ि 🍰 ्रे             | 0 · 2 10 10 10 0                                                                                                    | T Ever            | rything |     | ¢• € 3                                     |
|---------------------|----------------------------------------------------------------------------------------------------|-------------------|---------|-----|--------------------------------------------|
| 🔄 Top 100 Archi 🔺   | Title                                                                                                    | Creator           | Date 🔻  | 9 4 | Info Notes Tags Related                    |
| 🔁 Treib, Marc       | Why Walls Won't Work: Repairing the Us-Mexico Divide                                                                                                    |                   | en de   |     | and holes hags headed                      |
| 🔁 Ubbelohde, S      | Malign neglect: Homelessness in an American city                                                                                                    | Wolch and Dear    |         |     | Item Type: Book                            |
| 🔁 Waddell, Paul     | Stepsilon Stepsilon Ste | Winstead          |         |     | Title: Why Walls Won't Work: Repairing the |
| 📄 Wolch, Jennifer   | States of tenant protections in Richmond, California                                                                                                    | Winstead          |         |     | Us-Mexico Divide                           |
| Zotern              | 🖅 📄 Planning and Poverty: An Uneasy Relationship                                                                                                    | TeitZ and Chapple |         | •   | ▼ Author: (last), (first)                  |
| 🕂 Duplicate Items   | 🗉 📄 Planning and Poverty: An Uneasy Relationship                                                                                                    | TeitZ and Chapple |         | 0   | Abstract:                                  |
| Unfiled Items       | Re-Forming the Megacity: Calcutta and the Rural–Urban Interface                                                                                                    | Roy               |         |     | Series:                                    |
| Trash               | Kay Bea Jones, IPSC Design Team co-chair Architecture—Knowlton Sch                                                                                                    | Lara et al.       |         |     | Series Number:                             |
|                     | Kay Bea Jones, IPSC Design Team co-chair Architecture—Knowlton Sch                                                                                                    | Lara et al.       |         |     | volume:                                    |
| 🕞 🏚 Group Libraries | California's Traffic Engineers: Endangered Species?                                                                                                    | Deakin            |         |     | # of volumes:                              |
| 🖃 🥅 eifler's trial  | California's Traffic Engineers Endangered Species?                                                                                                    | Deakin            |         |     | Place.                                     |
| Trash               | How Density and Mixed Uses at the Workplace Affect Personal Commer                                                                                                    | Chatman           |         |     | Publisher:                                 |
| 🖃 🧰 Future of Libr  | The Peripheralization of the Urban Poor in the Local Manifestations of th.                                                                                                    | . Acey et al.     |         | •   | Date:                                      |
| 🗍 Trash             | The Peripheralization of the Urban Poor in the Local Manifestations of th.                                                                                                    | . Acey et al.     |         | 0   | # of Pages:                                |
| E CIS@UC Berk       | The Challenge to Delivery of Public Goods in Rapidly Expanding Cities in .                                                                                                    | Acey              |         | 0   | Language:                                  |
| 🕀 🧰 Moffitt Teachi  | The Challenge to Delivery of Public Goods in Rapidly Expanding Cities in .                                                                                                    | Acey              |         | 0   | ISBN: 9780199897988                        |
| 🖃 🧰 my cool group   | 🗉 🧐 Why Walls Won't Work: Repairing the US-Mexico Divide                                                                                                    | Dear              | 2013-03 |     | Short Title: WHY WALLS WON'T WORK          |
| 🗍 Trash 🖵           | The Interface: IBM and the Transformation of Corporate Design, 1945                                                                                                    | . Gorman          | 2013    |     | URL:                                       |

### What do all those icons mean?

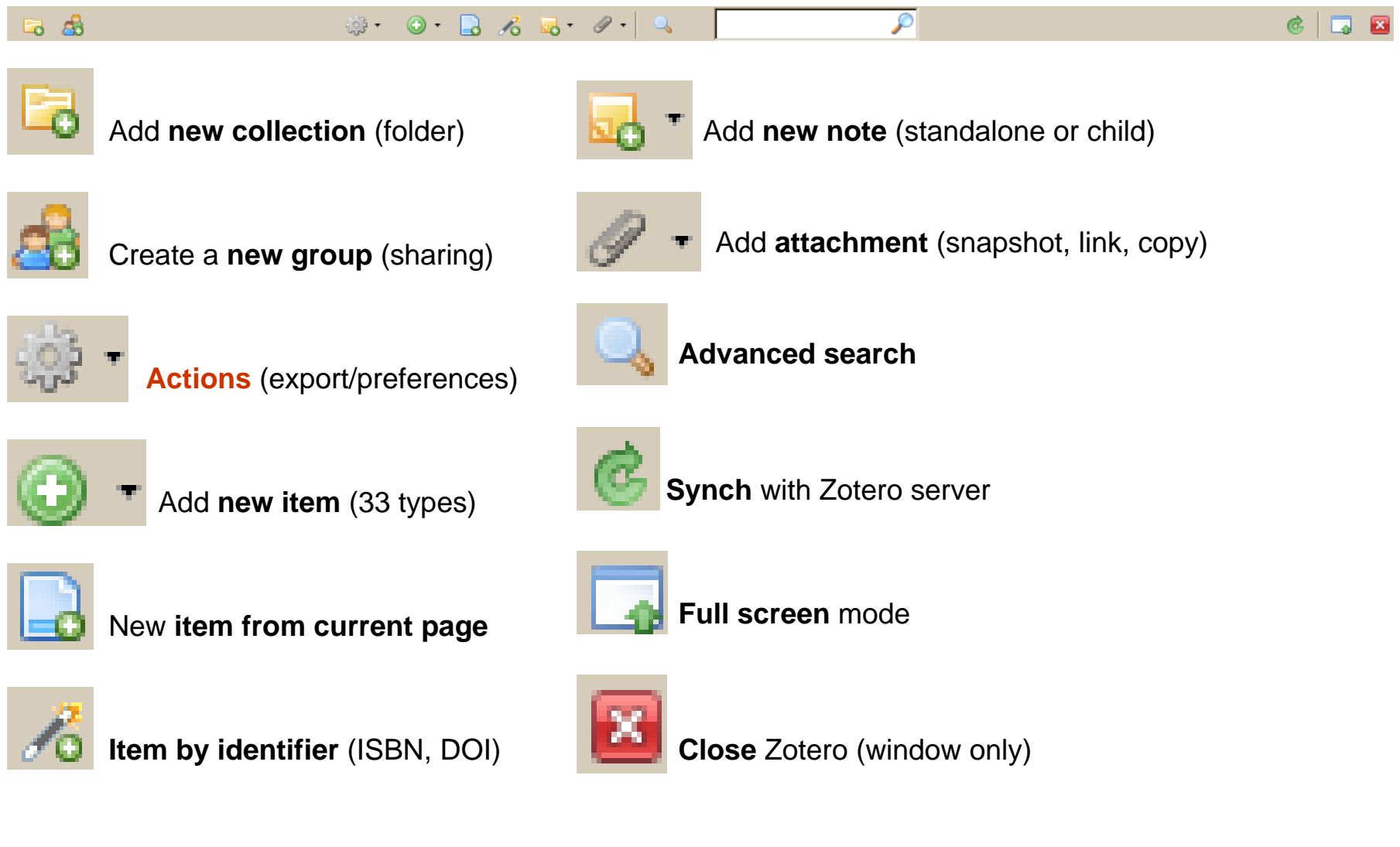

Introduction to Zotero – 2014

Environmental Design Library

deifler@berkeley.edu

### **Adding Items - OskiCat**

- Folder icon in URL bar allows downloading of multiple citations
- Book icon automatically downloads single monographic citation
- Article icon does the same for articles

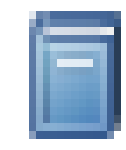

| _ | _ | _ | _ |    |   |
|---|---|---|---|----|---|
|   |   |   |   | Ъ. |   |
|   |   |   |   |    | Ì |
|   |   |   |   |    |   |
|   |   | - |   |    |   |
|   |   |   |   |    |   |
|   |   |   |   |    |   |
|   |   |   |   |    |   |

| Ele Edit View History Bookmarks Icols Help                                                                                                    |                                                                                                    |
|----------------------------------------------------------------------------------------------------|----------------------------------------------------------------------------------------------------|
| 🔇 > - C 🗙 🏠 👔 http://otkicat.beik.eley.edu/search="\$1/?searchippe=filsearchag=green+collisearchag.er=filsearchag=green+collisearchag.er=filsearchag=green+collisearchag.er=filsearchag=green+collisearchag.er=filsearchag=green+collisearchag.er=filsearchag=green+collisearchag.er=filsearchag=green+collisearchag.er=filsearchag=green+collisearchag.er=filsearchag.er=filsearchag.er=f                                                                                                    | x 🔤 🏠 📲 - 🔀 👀 🛃 = zotero storage                                                                                                    |
| DakiCat Production Server /All Locat.                                                                                                    | lix.                                                                                                    |
| Sarch Market<br>Second Searches<br>Sarch Market<br>Search Market<br>Search | consistent of add to your library     conservation     conservation     conservation     conservation     conservation     conservation     conservation     conservation     conservation     conservation |
| Green roofs :                                                                                                    | cological design and construction                                                                                                    |
| Title green roof Entire Collection Green root : t                                                                                                    | heir existing status and potential for conserving biodivers                                                                                                    |
| Limit to available item                                                                                                    |                                                                                                    |
| Select All D                                                                                                    | eselect All                                                                                                    |
| SAVE SELECTED RECORDS SAVE ALL SAVE TO MY LISTS                                                                                                    | OK Cancel                                                                                                    |
| Select Titles (1-11 of 11)                                                                                                    | Year 11 Libraries                                                                                                    |
| 1 Green roof : a care study / Objetian Warthman                                                                                                    | Found 2007 1                                                                                                    |
| 2 Green roof construction and maintenance / Kelly Luckett.                                                                                                    | 2009 1 AND BEYOND                                                                                                    |
| 3 Green roof plants : a resource and planting guide / Edmund C. Snodgrass, Lucie L. Snodgrass.                                                                                                    | 2006 1                                                                                                    |
| 4 Green roof research program, phase I summary of data analysis                                                                                                    | 2006 1                                                                                                    |
| 5 Green roof systems : a guide to the planning, design, and construction of landscapes over structure Science K Weller Katrin Scholz-Barth                                                                                                    | cture / 2009 1                                                                                                    |
| 6 Green roofs / [electronic resource].                                                                                                    | 2004 1                                                                                                    |
| 7 Green roofs : a resource manual for municipal policy makers / authors: Gail Lawlor [et al.].                                                                                                    | 2006 1                                                                                                    |
| 8 Green roofs and facades / Gary Grant.                                                                                                    | 2006 1                                                                                                    |
| 9 Green roofs : ecological design and construction / Earth Pledge.                                                                                                    |                                                                                                    |
| 10 🗖 Green mofe in evetainable landerane decinn / Steven I., Cantor - foreword by Steven Derk                                                                                                    |                                                                                                    |
| ile Edit View History Bookmarks Iools Help                                                                                                    | 式 🔽 😥 🕅                                                                                                    |
| 0skiCat Production Server /All Locat                                                                                                    |                                                                                                    |
| Start Over  Heip  What's Int Confidence UCB Library Catalog Quick Search More Searches Find Articles Course Reserves Rene                                                                                                    | v Items Questions?                                                                                                    |
| OVER REQUEST RECORDS DISPLAY RESULTS SEAR                                                                                                    | IKE THIS SEARCH                                                                                                    |
| Keyword(s) green roof Entire Collection                                                                                                    | <ul> <li>Search</li> </ul>                                                                                                    |
| Limit to available items                                                                                                    |                                                                                                    |
| 34 results found. Sorted by relevance   date   ti                                                                                                    | tle .                                                                                                    |
| Search History)                                                                                                    | Result page: NEXT ►                                                                                                    |
|                                                                                                    | Search More                                                                                                    |
| Author Luckett, Kelly. Comparison of the Automatic Automatic Autom                                                                                                    | brkelev.adu:80<br>17657607~S1<br>UC LIBRARIES<br>AND BEYOND                                                                                                    |
| Imprint New York : McGraw-Hill,                                                                                                    |                                                                                                    |
| c2009.<br>Location Call No. Status                                                                                                    |                                                                                                    |
| Environmental<br>Design         SB419.5         L83 2009         DUE<br>04-07-10                                                                                                    |                                                                                                    |
| Details                                                                                                    |                                                                                                    |
| Description ix, 187 p., [8] p. of plates : ill. (some col.), map : 25 cm.                                                                                                    |                                                                                                    |
|                                                                                                    |                                                                                                    |
| lone                                                                                                    | zote                                                                                                    |

#### Adding Items – Melvyl (but not Melvyl within OskiCat)

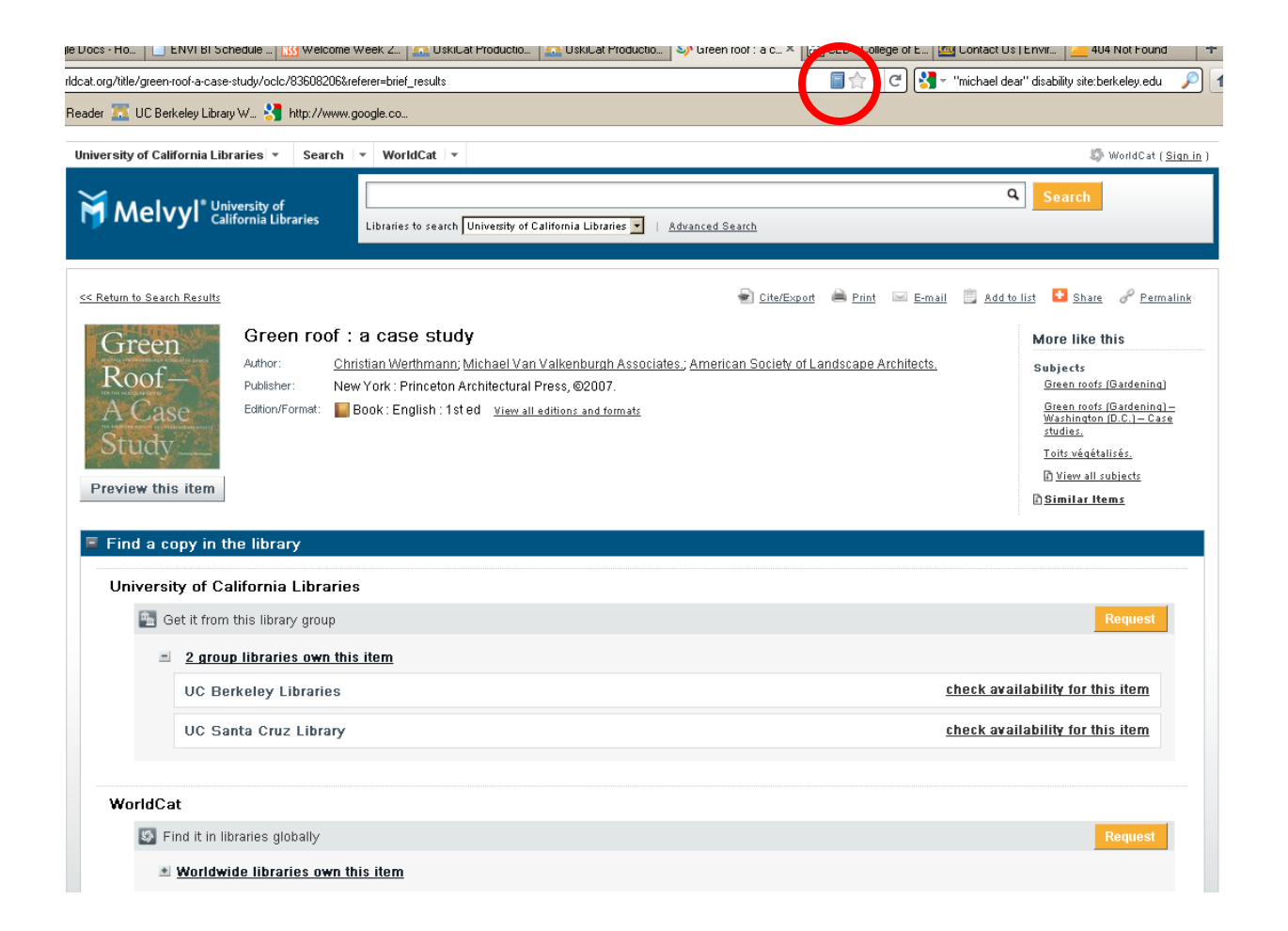

Introduction to Zotero – 2014

### Adding Items – Amazon.com

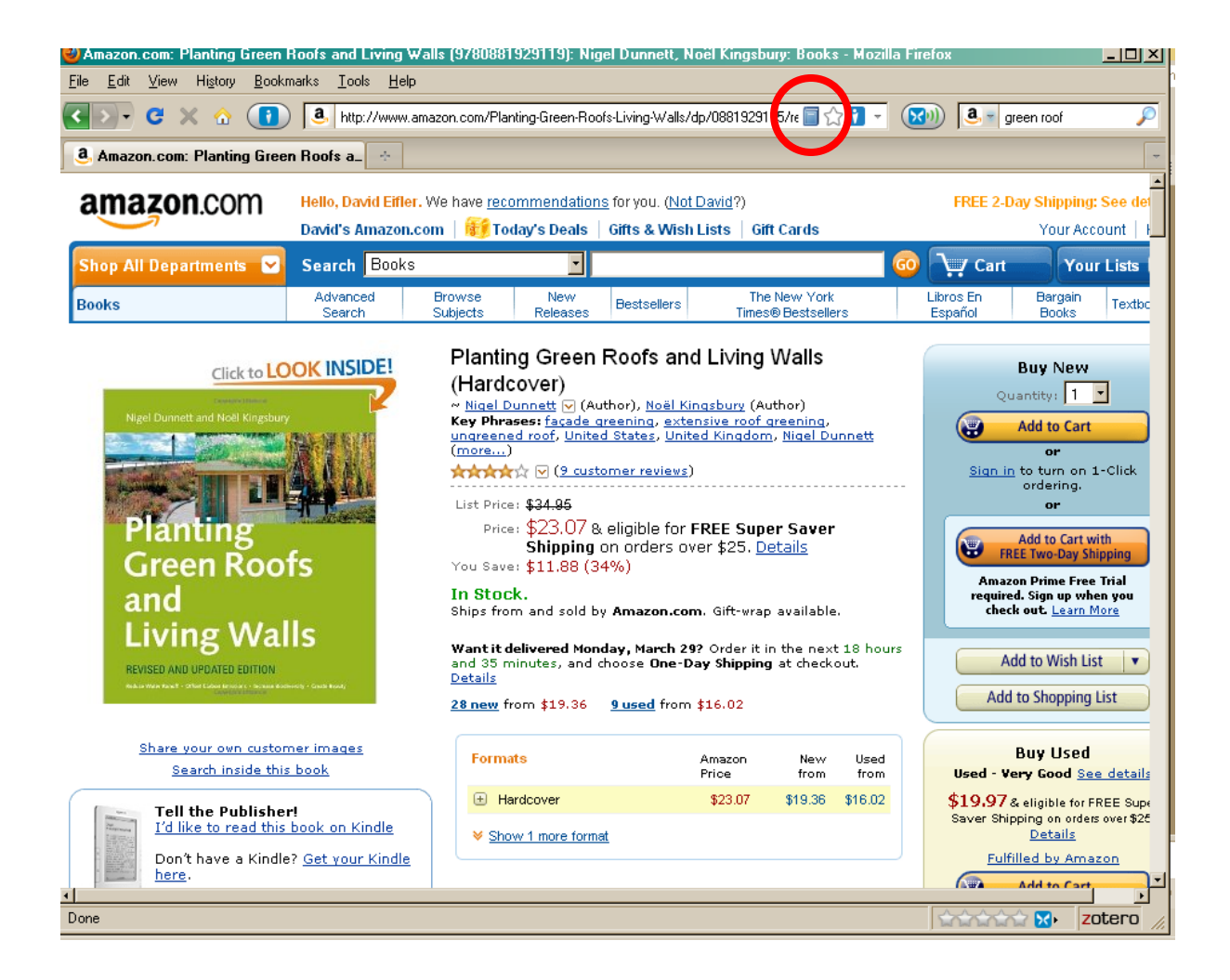

Introduction to Zotero - 2014

#### **Adding Items – ProQuest or Google Scholar**

• Some dbases only allow single article capture

| 1/\$5bqueryType\$3dba                         | asic:dissertations\$3b+sortType\$3drelevance\$3b+searchTerms\$3d\$5b\$3cAND\$7ccitationBodyTags:\$22transit                                                                                                    | +oriented+deve                  | pment 📴 🏫 🐧 🥙 🔀 🔻 odf scan                                                                                                    |
|-----------------------------------------------|----------------------------------------------------------------------------------------------------|---------------------------------|----------------------------------------------------------------------------------------------------|
| obi 🙏 addall 📕                                | E BookFinder 🔢 igHome 🕒 Enphase 🍙 Fid 🧇 Mech 纄 Mer 🚾 MS 💙 Van 🌘 UCB R-Hub 🗧                                                                                                    | 🗋 bSpace 🚺 d                    | rup. 🕐 🛃 aprecruit 🤑 Web Services Refres                                                                                                    |
| Q Searching: <u>3 (</u>                       | databases                                                                                                    | nt searches                     | <u>0 Selected items</u>   🄮 <u>My Research</u>   <u>Exit</u>                                                                                       |
| « All databases                               |                                                                                                    |                                 | Preferences   🌐 English 🔻   Help ?                                                                                                    |
| ProQuest                                      | Dissertations & Theses<br>Basic Search   Advanced -   Browse                                                                                                    |                                 |                                                                                                    |
| "transit or                                   | iented development"                                                                                                    |                                 | Q                                                                                                    |
| 🗖 Full text                                   |                                                                                                    |                                 | Modify search   Tips                                                                                                    |
| Suggested sul<br>Urban planni<br>Urban planni | ojects Hide A<br>ng * Urban planning AND Transportation planning * Urban planning AND Area plar<br>ng AND Transportation * Urban planning AND Land use * Urban planning AND Urb                                                                                                    | nning & develo<br>an developme  | Powered by ProQuest <sup>®</sup> Smart Search<br>opment<br>ent                                                                                     |
| 767 Results                                   | S * Search within                                                                                                    | 🔀 Create ale                    | rt 🔝 Create RSS feed 🕌 Save search                                                                                                    |
| 0 Selected items                              | s [Clear] 📴 Save to My Re                                                                                                    | esearch   En                    | nail 🕹 Print 📃 Cite 🕌 Export/Save 🗸                                                                                                    |
| ☐ Select 1-20<br>☐ 1                          | Brief view   Detailed view<br>Japanese Transit Oriented Development; The framed market and the<br>production of alternative landscapes<br>DissJacobson, Justin Price. University of Minnesota, ProQuest, UMI Dissertations Publishir<br>3408399.<br>the target of much criticism. Transit Oriented Development (TOD) has emerged as<br>the development transit oriented development in Japan, with specific attention<br>References (254)<br>Citation/Abstratt Preview - PDF (1 MB) DI lut text - PDF (5 MB) G Order at<br>the target of much specific attention<br>References (254)<br>Citation/Abstratt D Preview - PDF (1 MB) DI lut text - PDF (5 MB) G Order at<br>the target of much specific attention<br>References (254)<br>the target of the target of the target of the target of the target of the target of the target of the target of the target of the target of the target of the target of the target of the target of target of the target of target of target | Preview<br>ng, 2010.<br>a copy  | Sort results by:<br>Relevance<br>Sort<br>Narrow results by                                                                                         |
| □ 2 <b>P</b>                                  | Irransit Oriented Development: Does It Reduce Household Expenditures on Irransportation?         Diss.Zhou, Xin. George Mason University, ProQuest, UMI Dissertations Publishing, 2011. 3        a more complete picture about transit oriented development (TOD) by dealing References (168)         Citation/Abstract 1 Preview - PDF (343 кв) 1 Full text - PDF (2 м8) 1 Order                                                                                                    | Preview<br>1492099.<br>r a copy | <ul> <li>□ Full text</li> <li>□ Source type</li> <li>♥ Dissertations &amp; Theses (767)</li> <li>□ Publication title</li> <li>□ Subject</li> </ul> |

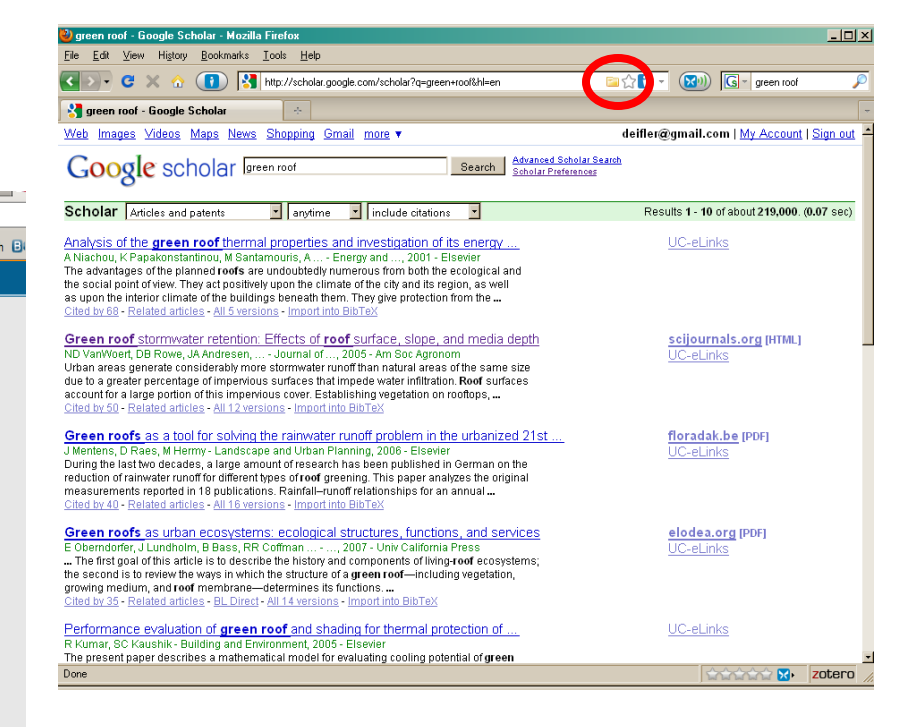

Introduction to Zotero - 2014

### **Adding Items – New York Times**

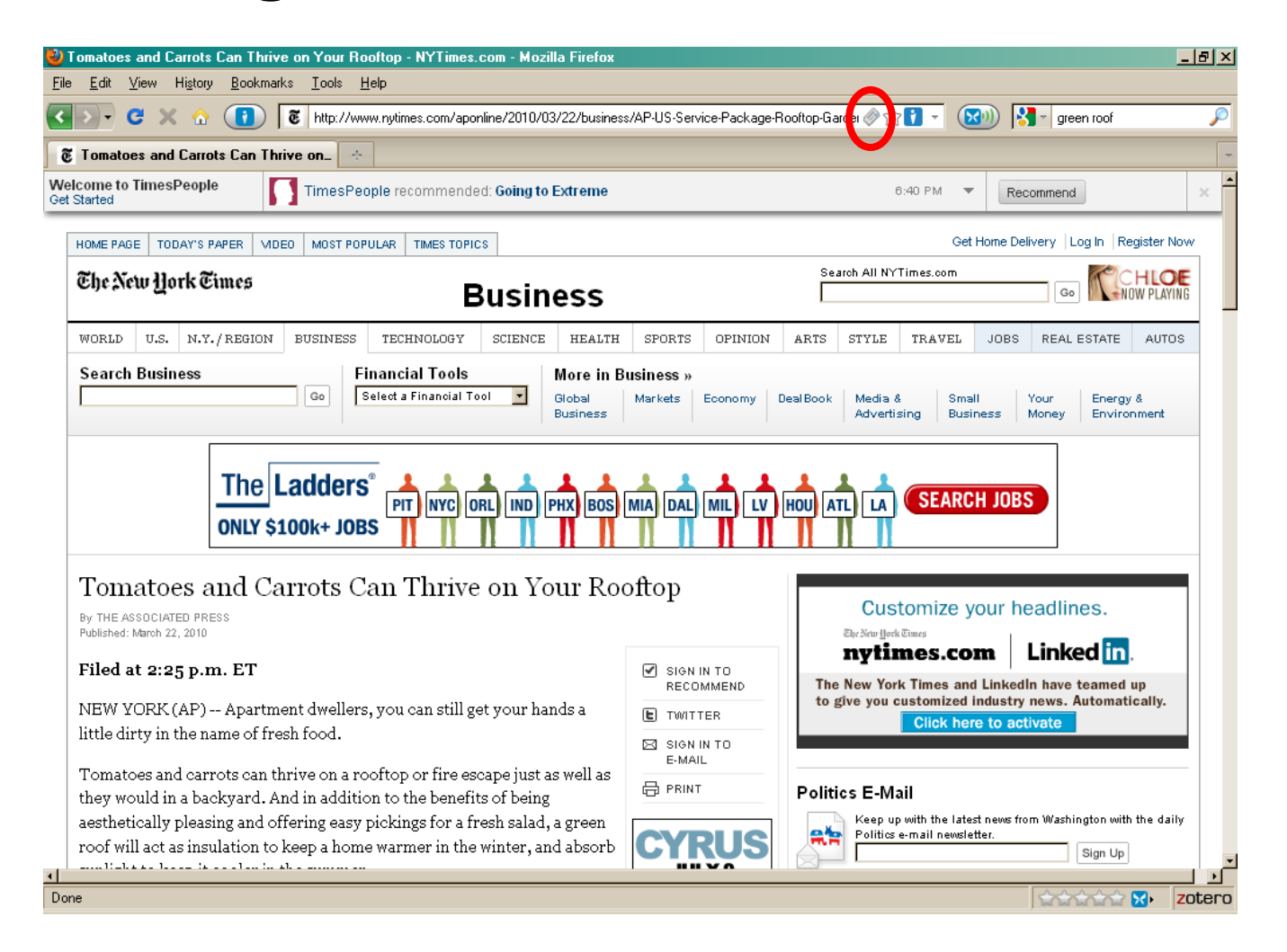

#### Adding Items – You Tube (remember GIGO)

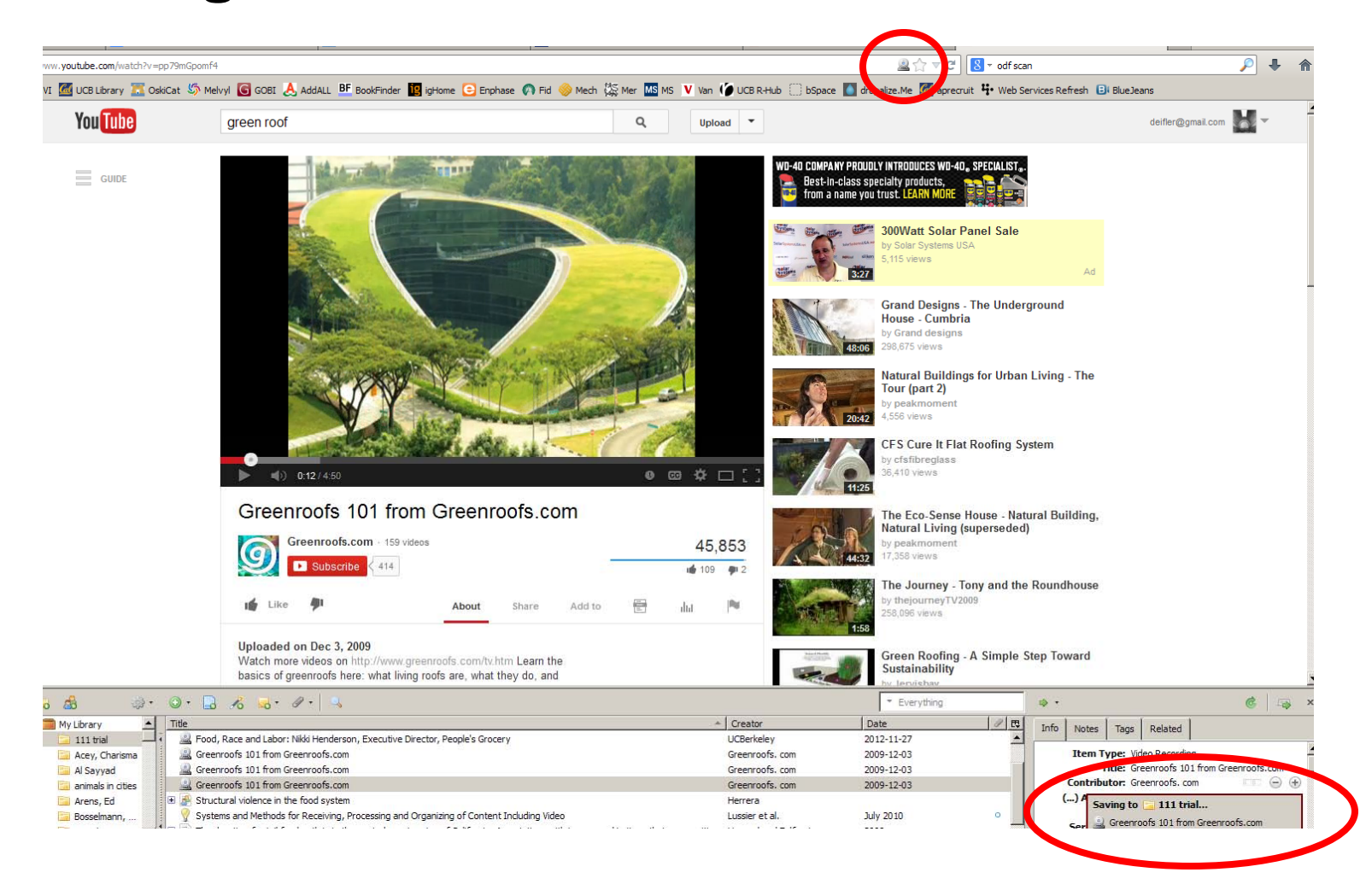

Introduction to Zotero – 2014

#### Adding Items – Manually: 32 formats

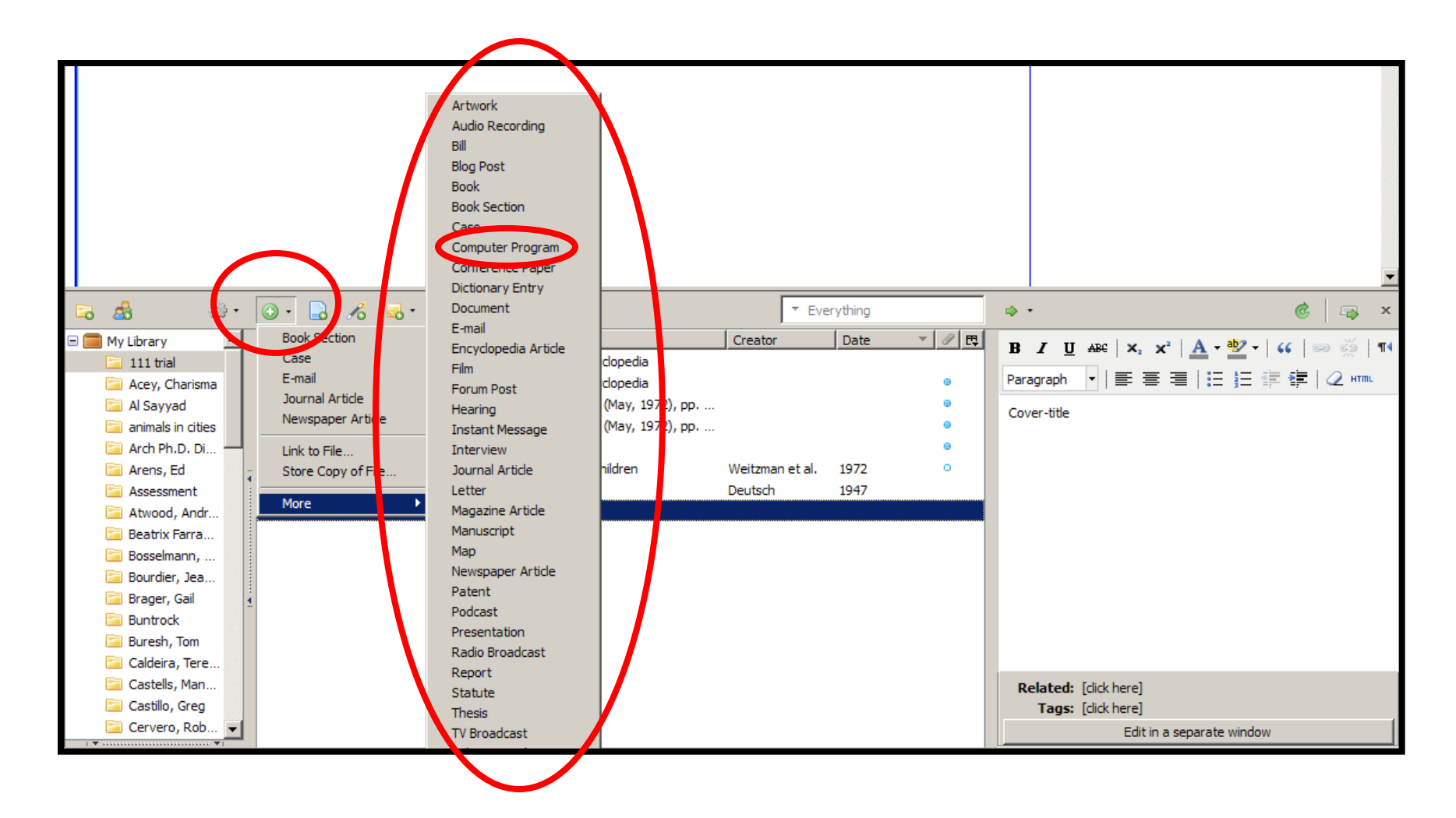

### **Metadata: Notes and Tags**

- Standalone and Child Notes
- Manually add tag
- Some tags added by catalog
- Drag item onto tag
- Search tags

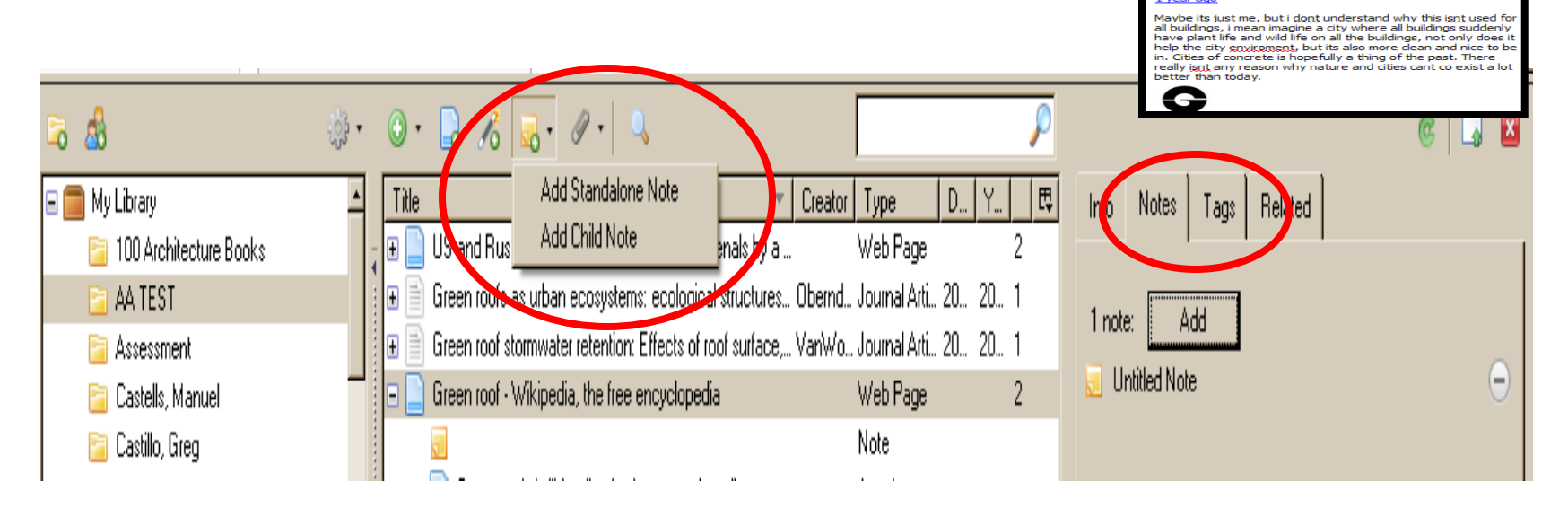

Environmental Design Library

ABG | X2 X2 | A - 20 - 66 | 000

green roof regulates too much heat from the sun...this can b a potent solution for global warming! cool...

> ood You can use shrubs and grasses that emselves. Usually a plant native to the a

BJU

Format

iLOVENATURE201

2 years agoin reply to futuristfood

Keath Flint

RMJ1984

### **Adding Attachments**

- Attach Snapshot of Current Page allows capturing .html of existing web page.
- Link to Current Page captures url, but not .html.
- Link to URI (url or uniform resource name)
- Attach Stored Copy of file for reading when offline; can delete the original stored copy.
- Link to File saves Zotero server space but requires access to hard drive where file exists.
- In some databases (e.g. Google Scholar) can drag and drop link to .pdf which will attach a stored copy.

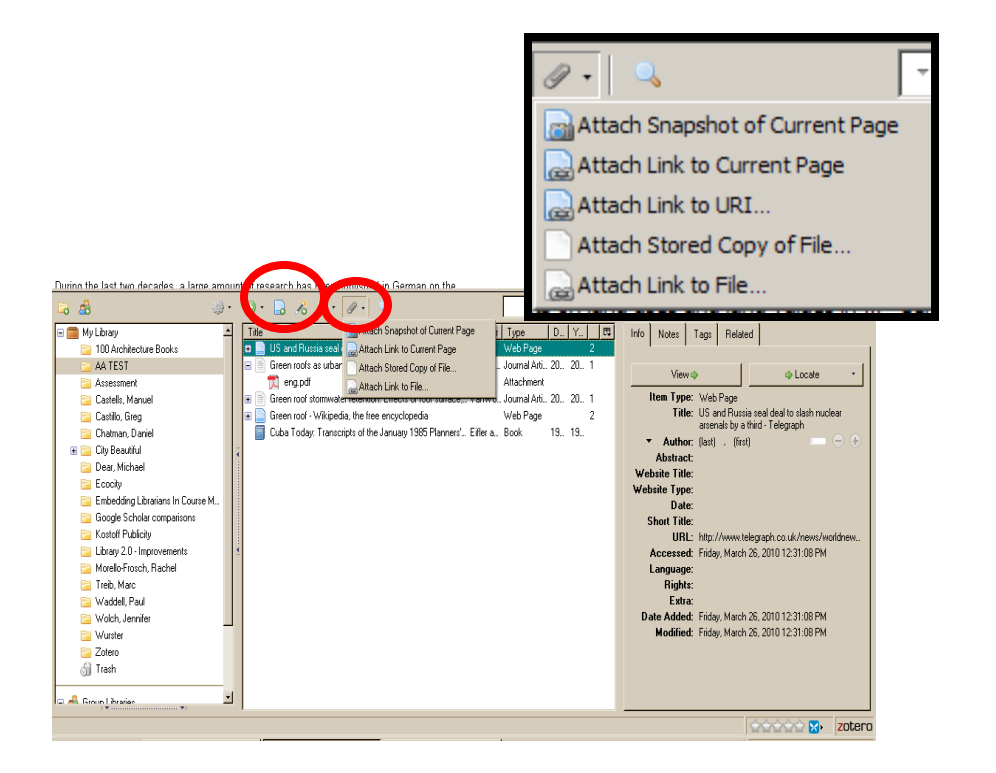

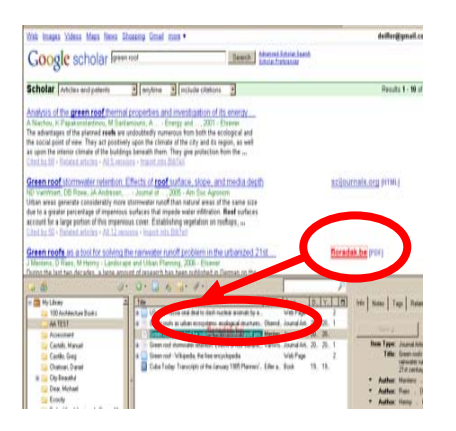

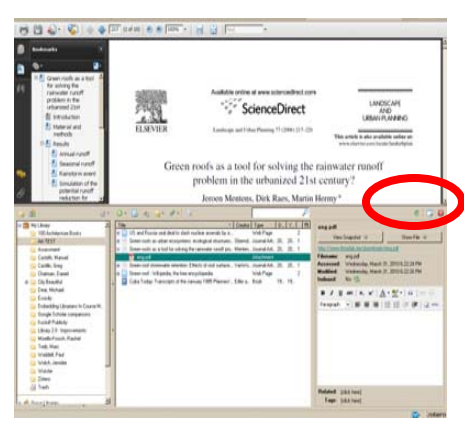

### **Attaching Snapshots**

- Search on "green roof"
- Drag and drop Wikipedia article into appropriate Zotero folder
- Url and snapshot automatically added
- Snapshot shows date and timestamp and actual html of the page... it's permanent

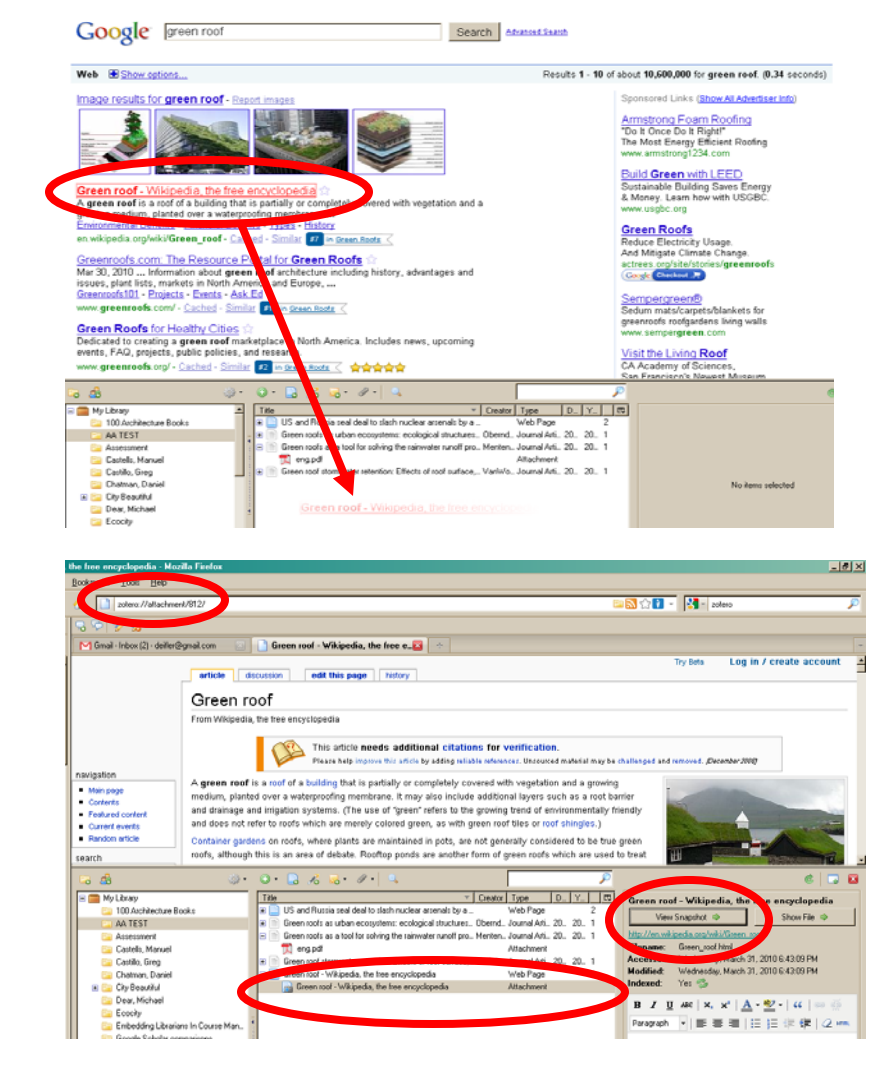

Environmental Design Library

deifler@berkeley.edu

# **Sorting and Searching for Items**

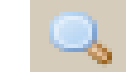

- Sorting within center panel
- Searching basic and advanced
- Searches notes, tags, attached documents, etc.
- Save search for future use

| 🕹 Advanced Search                                   |                        |           |         |  |  |  |  |
|-----------------------------------------------------|------------------------|-----------|---------|--|--|--|--|
| Match all of the following:                         |                        |           |         |  |  |  |  |
| Title                                               | contains 🔹             | zotero    | - +     |  |  |  |  |
| Note                                                | does not contain 💌     | poor      | - +     |  |  |  |  |
| Tag 💌                                               | is 💌                   | must read | • +     |  |  |  |  |
| 🔽 Search subfolders 🔲 Only                          | y show top-level items |           |         |  |  |  |  |
| Include parent and child tems                       | s of matching item.    |           |         |  |  |  |  |
| Search Clea                                         | Save Search            |           |         |  |  |  |  |
| Title                                               |                        |           | Creator |  |  |  |  |
| E A product review of Zotero                        |                        |           |         |  |  |  |  |
| 💢 product review.pdf                                |                        |           |         |  |  |  |  |
| 🖃 📄 Home - Zotero - Research Guides at UCLA Library |                        |           |         |  |  |  |  |
| Ban Home - Zotero - Research Guides at UCLA Library |                        |           |         |  |  |  |  |
|                                                     |                        |           |         |  |  |  |  |

# **Outputting a Bibliography 1: Drag 'n Drop**

- Actions → Preferences → Export → select default output style
- Drag and drop selected items into any text-based program
- Set new output style when citing

| General Sync Search Export Styles Proxies Shortcut Keys Adv                                                                                                    | K                 |
|----------------------------------------------------------------------------------------------------|-------------------|
|                                                                                                    | anceu             |
| Quick Copy<br>Quick Copy allows you to copy selected references to the clipboard by pressing a shortcut key (Ctrl+Alt+C) or dragging<br>box on a web page.<br>Default Output Format:<br>[Chicago Manual of Style (Author-Date format)<br>Copy as HTML<br>Chicago Manual of Style (Author-Date format) | items into a text |
| Domain/Path Output Format                                                                                                    | HTML              |
| Disable Quick Copy when dragging more than 50 items                                                                                                    | +                 |
| Character Encoding  Display character encoding option on export Import Character Encoding: [auto detect]                                                                                                    |                   |
| σκ                                                                                                    | Cancel            |

### **Bibliography 2: Create from collection**

- Highlight desired folder
- Right click and select "Create Bibliography from Collection"
- Select citation style and output format (e.g. "copy to clipboard")
- Paste into any document

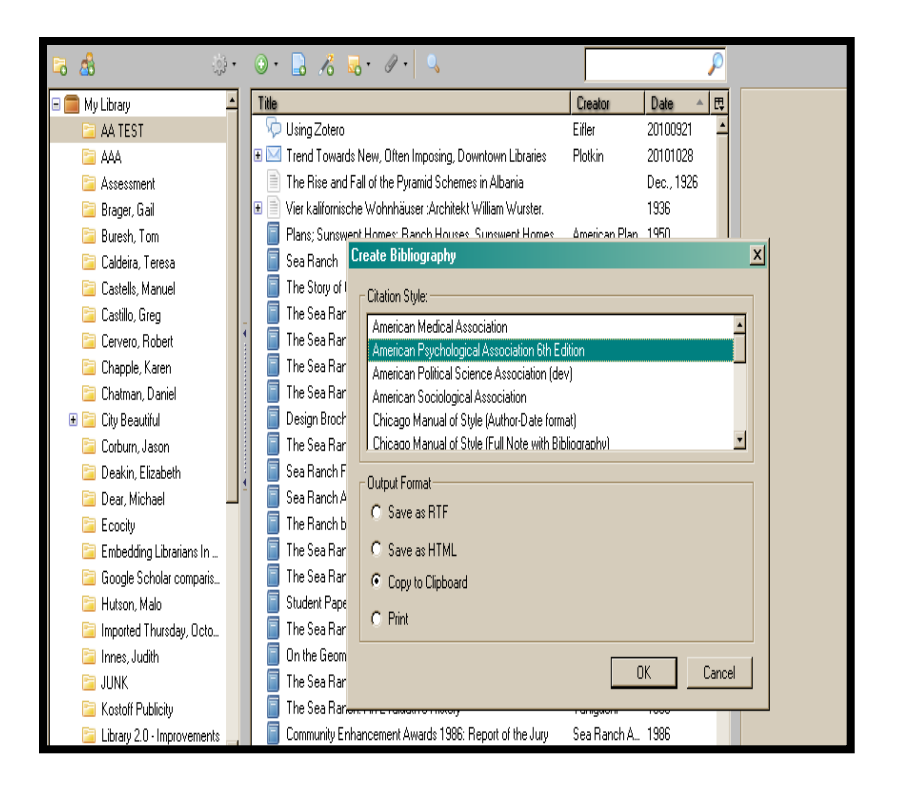

# **Outputting a Bibliography 3: Word Plug-in**

• Get word processor plugins from

http://www.zotero.org/support/word\_processor\_plugin\_installation

- Use icons in toolbar to insert citation after selecting citation style
- You can change the style later via the "set document preferences" icon

Ē 🖗

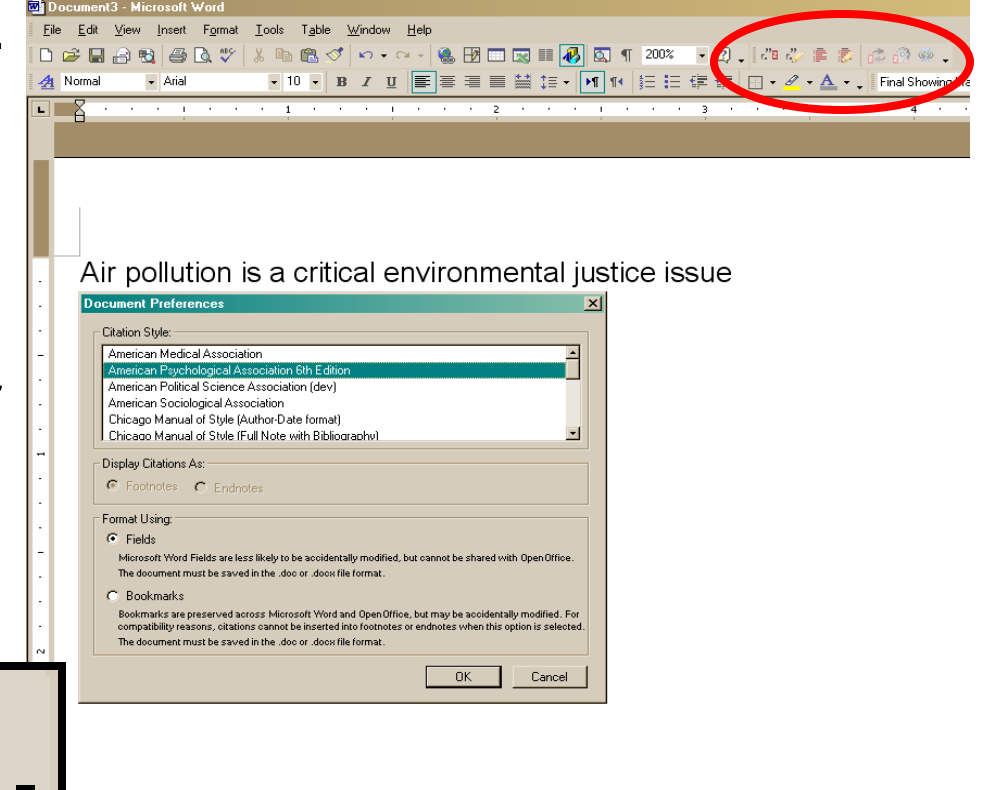

# **6750 Citation Styles**

- Click on "gear" action icon
- Select preferences
- Select "Cite" tab; "Styles"
- Click on "Get additional styles"
- "Install" style you like.

|                                                                                                    | 2                                                                                                    |                                       |                     |
|----------------------------------------------------------------------------------------------------|----------------------------------------------------------------------------------------------------|---------------------------------------|---------------------|
|                                                                                                    | 2 Zotero Preferences                                                                                           |                                       |                     |
| M Gmail - Inbox (5) - deifler@gmail.com 🗵 🔮 iGoogle                                                                                                    | Careeral Surge Search Event States Pro                                                                         | a a                                   |                     |
| OF CALIFO                                                                                                    | ucricial Jyric Jearch Lindit Jiyres 110                                                                        | s Shoncarneys Adv                     |                     |
|                                                                                                    | Style Manager                                                                                                  |                                       |                     |
| <b>T</b> • <b>T</b> • E R K E L E Y                                                                                                    | Title                                                                                                    | Updated                               | CSL                 |
| 1 hr ara                                                                                                    | American Medical Association                                                                                   |                                       | ✓ ∸                 |
| E E E A A A A A A A A A A A A A A A A A                                                                                                    | American Psychological Association 6th Edition                                                                 | 1/27/2010                             | ✓                   |
|                                                                                                    | American Political Science Association                                                                         | 12/7/2009                             | ✓                   |
| I. Company of the                                                                                                    | Art History Journal (dev)                                                                                      | 2/2/2008                              |                     |
|                                                                                                    | American Sociological Association                                                                              |                                       | × 1                 |
| FIND INFORMATION LIBRAR                                                                                                    | Chicago Manual of Style (Author-Date format)                                                                   | 3/15/2010                             | ×                   |
| a Parla and a barlar and a 100 g                                                                                                    | Chicago Manual of Style (Full Note with Bibliography)                                                          | 3/15/2010                             |                     |
| BOOKS and e-DOOKS     ULB-U                                                                                                    | Chicago Manual of Style (Note with Bibliography)                                                               | 3/10/2010                             |                     |
| Aracies     All ot     Aracies     All ot     Aracies     Aracies     Ara | Chicago Manual of Sigle (Note Window Bibliography)                                                             | 3/14/2010                             |                     |
| Electropic recourses     Guide t                                                                                                    | IEEE                                                                                                    | 2/1/2010                              |                     |
| • Websites • Other I                                                                                                    | Modern Humanities Besearch &ssociation (Note with Bibliography)                                                | 12/31/2009                            | j l l               |
| • All troes                                                                                                    | Modern Humanities Research Association (Note with Diblography)                                                 | 5/13/2008                             | j l                 |
|                                                                                                    | Modern Language Association                                                                                    | 2/23/2010                             | <u> </u>            |
|                                                                                                    | Naturedanal                                                                                                    | 5/20/2009                             | · · · · · · ·       |
|                                                                                                    | 3                                                                                                    |                                       |                     |
| 🗟 🖞 🔅 🖓 🔒 🖉                                                                                                    |                                                                                                    |                                       |                     |
| 🖃 🧰 My Library 🖆 🕺 Title                                                                                                    | Get additional styles                                                                                          |                                       |                     |
| 🔁 AA TEST 🔤 Cuba To                                                                                                    |                                                                                                    |                                       |                     |
| 🔄 Assessment 🕴 🕒 US and I                                                                                                    |                                                                                                    |                                       |                     |
| 🔄 Castillo, Greg 🗾                                                                                                    | Citation Uptions                                                                                               |                                       |                     |
| Additions adiabatic temperature rise                                                                                                    | I Include UHLs of paper articles in references                                                                 |                                       |                     |
| Administration                                                                                                    | When this option is disabled, Zotero includes URLs when citing journal, magazine, a<br>a page range specified. | and newspaper articles only if the ar | ticle does not have |
| Administrative and political divisions                                                                                                    |                                                                                                    |                                       | Đ                   |
| Display all tags in this library                                                                                                    |                                                                                                    |                                       |                     |
|                                                                                                    |                                                                                                    | OK                                    | 1 Cancel            |
| <i>₽</i> *                                                                                                    |                                                                                                    |                                       | ·                   |
| 0 tags selected Deselect All                                                                                                    | SH                                                                                                    | nort Title:                           |                     |
| Done                                                                                                    |                                                                                                    |                                       | 🚓 🛣 🔀 zotero        |

### **Retrieving Metadata from .pdf's**

- Drag and drop .pdf into Zotero folder
- Right click on .pdf icon
- "Retreive metadata for PDF" creates an item and puts .pdf into it. (first time you'll need to add a small add-in)

| 17                | 1.       | D          |                                 |                       |                 |          |       |                                                                                                    |
|-------------------|----------|------------|---------------------------------|-----------------------|-----------------|----------|-------|----------------------------------------------------------------------------------------------------|
| ÷ 🔅 🕹 🖥           | 0        | ۰ 🔒        | 16 🔜 • 🖉 • 🔍                    |                       | ▼ Eve           | erything |       | ⇔• @ ⊸ ×                                                                                             |
| 🚍 My Library 📃    | Т        | ïtle       |                                 |                       | Creator         | Date     | - 2 ₽ | xyz123456.pdf                                                                                        |
| 🔁 111 trial       |          | 📜 xyz12    | 3456 pdf                        | r                     |                 |          | ۰     | Filename: xyz123456.pdf                                                                              |
| Acey, Charisma    |          | 📄 Unifo    | 🔀 View PDF                      | encyclopedia          |                 |          |       | Pages: 11                                                                                            |
| 🔁 Al Sayyad       | Đ        | 📄 Unifo    | Gopen in External Viewer        | encyclopedia          |                 |          | •     | Modified: Tuesday, August 20, 2013 9:30:08 PM                                                        |
| animals in cities | Đ        | DISTO 🚺    | Show File                       | lo. 6 (May, 1972), pp |                 |          | •     | Indexed: Yes 🧐                                                                                       |
| 🔁 Arch Ph.D. Di   | Đ        | DISTO      | <u> </u>                        | lo. 6 (May, 1972), pp |                 |          | •     | Related: [dick here]                                                                                 |
| 🔁 Arens, Ed       | - ±      | 📄 Carl F 🗋 | Show in Library                 |                       |                 |          | •     | Tags: [dick here]                                                                                    |
| Assessment        |          | Sex-r      | Remove Item from Collection     | ool children          | Weitzman et al. | 1972     | 0     |                                                                                                    |
| 🔁 Atwood, Andr    | Ð        | 📄 Alexa    |                                 |                       | Deutsch         | 1947     |       | <b>B</b> <i>I</i> <u>U</u> AB€   X₂ X²   <u>A</u> ▼ <sup>10</sup> / <sub>2</sub> ▼   46   ∞∞ ∰   114 |
| 🚞 Beatrix Farra   |          | -          |                                 |                       |                 |          |       | Paragraph 🔹 🗐 🚍 🚍 🗄 🗄 🚝 🗱 📿 אייייי                                                                   |
| 🚞 Bosselmann,     |          |            | 🎷 Export Item                   |                       |                 |          |       |                                                                                                    |
| 🚞 Bourdier, Jea   |          |            | E Create Bibliography from Item |                       |                 |          |       |                                                                                                    |
| 🚞 Brager, Gail    | <u>-</u> |            | Generate Report from Item       |                       |                 |          |       |                                                                                                    |
| Buntrock          |          |            |                                 |                       |                 |          |       |                                                                                                    |
| 🔁 Buresh, Tom     |          |            | Retrieve Metadata for PDF       |                       |                 |          |       |                                                                                                    |
| 🔁 Caldeira, Tere  |          |            | Steate Parent Item              |                       |                 |          |       |                                                                                                    |
| 🚞 Castells, Man   |          |            | Reindex Item                    |                       |                 |          |       |                                                                                                    |
| 🚞 Castillo, Greg  |          |            | Update citations                |                       |                 |          |       |                                                                                                    |
| 🔁 Cervero, Rob 👻  |          |            |                                 | 1                     |                 |          |       |                                                                                                    |

Introduction to Zotero – 2014

### **Synching with Server and Home**

- Synching and sharing requires you register with Zotero for an account
- Actions → Preferences → Sync
   → User name → Password
- Reset tab: use with care

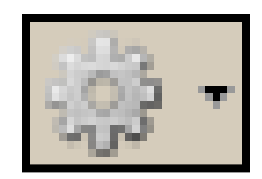

| 🛃 Zotero P | references              |                  |                 |                |                  |            |          | _ 🗆 ×        |
|------------|-------------------------|------------------|-----------------|----------------|------------------|------------|----------|--------------|
| General    | Sync                    | Search           | Export          | Cite           | (III)<br>Proxies | a          | Advanced |              |
| General    | Sync                    | ocarch           | Export          | Gitte          | TTOXICS          | Shor cours | Havancea |              |
| Settings F | Reset                   |                  |                 |                |                  |            |          |              |
| Zotero S   | ync Server —            |                  |                 |                |                  |            |          |              |
| Usernam    | e: <mark>deifler</mark> |                  | Ab              | out Cursing    |                  |            |          |              |
| Passwor    | d: •••••                | •••              | Cre             | eate Account   |                  |            |          |              |
|            | ,<br>IZ Sun             | r automatical    | <u>Los</u>      | t Password?    | •                |            |          |              |
|            | J• Syn                  | c automaticai    | У               |                |                  |            |          |              |
| File Synd  | ing                     |                  | ,               |                | _                |            |          |              |
| Sync       | : attachment            | files in My Libi | rary using      | WebDAV         | ~                |            |          |              |
| I          | Download file           | at sync tim      | ie 🔻            |                |                  |            |          |              |
| Sync       | attachment              | files in group   | libraries using | Zotero stor    | age              |            |          |              |
| 1          | Download file           | at sync tim      | e 🔻             |                |                  |            |          |              |
| By using Z | otero storage,          | vou agree to     | become bound    | d by its terms | and condition    | 15.        |          |              |
|            |                         |                  |                 |                |                  |            |          |              |
|            |                         |                  |                 |                |                  |            |          |              |
|            |                         |                  |                 |                |                  |            |          |              |
|            |                         |                  |                 |                |                  |            |          |              |
|            |                         |                  |                 |                |                  |            |          |              |
|            |                         |                  |                 |                |                  |            |          |              |
|            |                         |                  |                 |                |                  |            |          |              |
|            |                         |                  |                 |                |                  |            |          |              |
|            |                         |                  |                 |                |                  |            |          |              |
|            |                         |                  |                 |                |                  |            |          |              |
|            |                         |                  |                 |                |                  |            |          |              |
|            |                         |                  |                 |                |                  |            |          |              |
|            |                         |                  |                 |                |                  | ОК         | Cancel   | <u>H</u> elp |

### **Collaborate with Group Libraries**

- Must log-in to Zotero.org with name and password
- Add members, determine privacy, transfer ownership, determine editing rights, etc.

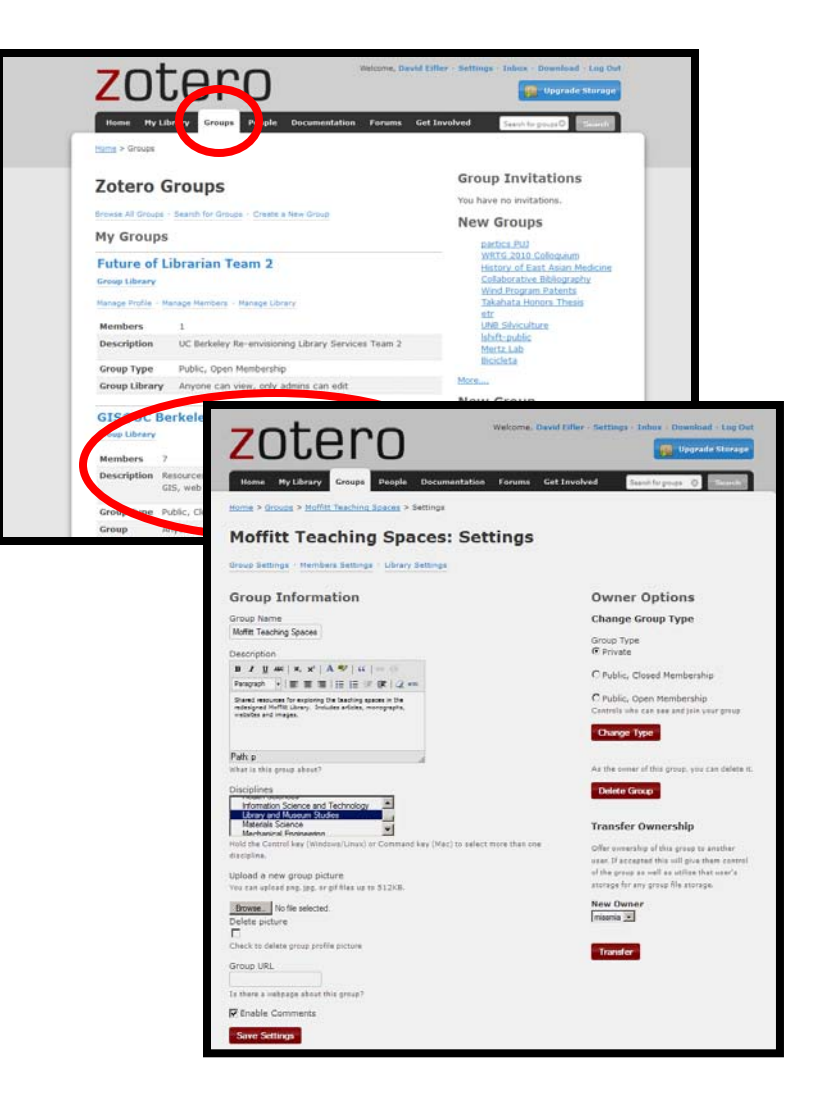

# Full text can by synched as of 11/13

| New: Full-Text Content Syncing         Zotero can now sync the full-text content of files in your Zotero libraries         linked devices, allowing you to easily search for your files wherever you of your files will not be shared publicly.         You can change this setting later from the Sync pane of the Zotero prefet         Use Full-Text Syncing       Not Now | x with zotero.org and other<br>are. The full-text content<br>ferences. |              |       |
|----------------------------------------------------------------------------------------------------|------------------------------------------------------------------------|--------------|-------|
| nd An IAC Company                                                                                                    |                                                                        |              |       |
|                                                                                                    |                                                                        | ▼ Everything | \$    |
|                                                                                                    | ▲ Creator                                                              | Date         | ▼ Ø ᡛ |
| ancing Bus Rapid Transit and Transit Oriented Corridors in California's Central Valley Matthew Braughton, Matthew Brill, Ste                                                                                                    | e Binger                                                               | 2011         | •     |
| ancing Bus Rapid Transit and Transit Oriented Corridors in California's Central Valley                                                                                                    | Braughton et al.                                                       | 2011         | 0     |
| ond Travel Time Savings                                                                                                    | CERVERO                                                                | 2011         | •     |
| -and-Ride: Build It and They Will Come                                                                                                    | Cervero et al.                                                         | 2012-12-01   | 0     |
| Rapid Transit (BRT): An Efficient and Competitive Mode of Public Transport                                                                                                    | Cervero                                                                | 2013         | 0     |
| rapid transit impacts on land uses and land values in Seoul, Korea                                                                                                    | Cervero and Kang                                                       | 2011         | 0     |
| fornia High-Speed Rail and Economic Development: Station-Area Market Profiles and Public Policy Responses                                                                                                    | Murakami and Cervero                                                   | 2010         |       |

### **Additional Storage Fees**

- First 300 Mb Free (goes quickly if you store copies of .pdf's)
- 2 GB\$20/yr. (\$1.67/month)
- 6 GB\$60/yr. (\$5.00/month)
- No cost for collaborators (as there is with Mendeley)

| zot                                                                                                    | ero                                                                                                    | Log I                                                                                                    | n · Register<br>de Storage                                                                                                    |        |
|----------------------------------------------------------------------------------------------------|----------------------------------------------------------------------------------------------------|----------------------------------------------------------------------------------------------------|----------------------------------------------------------------------------------------------------|--------|
| Home Group                                                                                                    | s People Documenta                                                                                                    | ition Forums Get Involved                                                                                                    | Search support                                                                                                    | Search |
| Zotero Stor<br>Posted November<br>We've upgraded o<br>today:                                                                                                    | rage Subscriptic<br>29th, 2012 by Sean<br>ur free and lower tier sto                                                                                                    | ons Upgraded                                                                                                    | Archives<br>• November 2012<br>• September 2012<br>• April 2012<br>• January 2012<br>• September 2011                                                                                                    |        |
| Old Storage                                                                                                    | New Storage                                                                                                    | Cost                                                                                                    | <u>August 2011</u>                                                                                                    |        |
| 100 MB                                                                                                    | 300 MB                                                                                                    | Free                                                                                                    | • <u>July 2011</u>                                                                                                    |        |
| 1 GB                                                                                                    | 2 GB                                                                                                    | \$20 (\$1.67/month)                                                                                                    | <ul> <li>June 2011</li> <li>April 2011</li> </ul>                                                                                                    |        |
| 5 GB                                                                                                    | 6 GB                                                                                                    | \$60 (\$5/month)                                                                                                    | • March 2011                                                                                                    |        |
| For those keeping<br>subscription. If you<br>action: your acco<br>As always, the en<br>for shared librarie:<br>extra charge, For<br><u>page</u> .<br>Recister for<br><u>Boulder, an</u><br>Posted November<br>There is still time<br>• November 35<br>• November 15<br>• November 25 | score, that's tripling the<br>ou're an existing subscrib-<br>unt has already been up<br>the balance of Zotero st<br>s and collaborative group<br>complete pricing details,<br><b>r Zotero Traine</b><br><b>d Ann Arbor</b><br>2nd, 2012 by Sean<br>to <u>sign up</u> for Zotero Tra<br>-9, 2012 Boston College,<br>5-16, 2012 University of 1<br>9-30, 2012 University of 1 | ree plan and doubling the \$20<br>er, there's no need to take any<br>graded.<br>orage subscriptions is fully available<br>s with any number of members at no<br>please visit our <u>storage support</u><br><b>r Workshops in Boston,</b><br>iner Workshops this November:<br>Chestrut Hill, MA<br>Colorado, Boulder, CO<br>Michigan, Ann Arbor, MI | - redulary 2011<br>- January 2011<br>October 2010<br>- September 2010<br>- August 2010<br>- May 2010<br>- March 2010<br>- March 2010<br>- January 2010<br>- December 2009<br>- May 2009<br>- March 2009<br>- March 2009<br>- March 2009<br>- Bebuary 2009<br>- Bebuary 2009<br>- Bebuary 2009<br>- December 2008<br>- November 2008<br>- October 2008<br>- September 2008<br>- September 2008<br>- September 2008<br>- September 2008<br>- September 2008<br>- September 2008<br>- September 2008<br>- September 2008<br>- September 2008 |        |
|                                                                                                    |                                                                                                    |                                                                                                    | August 2008     July 2008     June 2008     May 2008     April 2008     March 2008     February 2008                                                                                                    |        |

### **Some Extras**

- For **capitalization** problems, right click title and choose from Transform Text menu.
- Deduplication at bottom of collections, or right-click and "Merge Items"

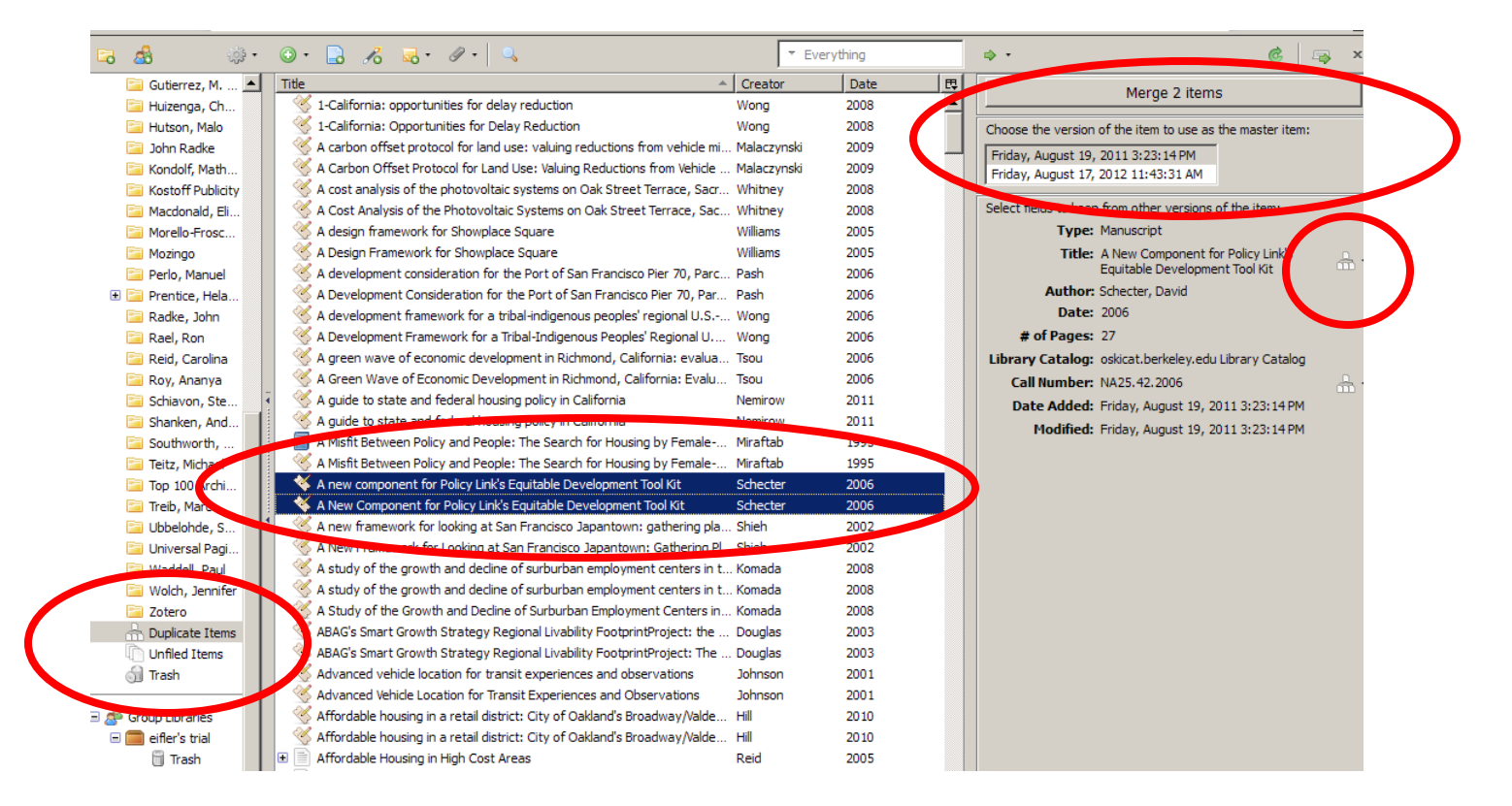

Introduction to Zotero – 2014

# **Adding UC-eLinks to Zotero**

- To ease search for full text
- Click on the Action Icon
- Choose Preferences
- Under the OpenURL section of the "Advanced" tab, copy the following into the "Resolver" box: http://ucelinks.cdlib.org:8888/sfx\_local
- Configuration: <u>http://www.zotero.org/support/locate</u>
- Right arrow above item's "Info" tab will now search UC e-links from "library lookup"

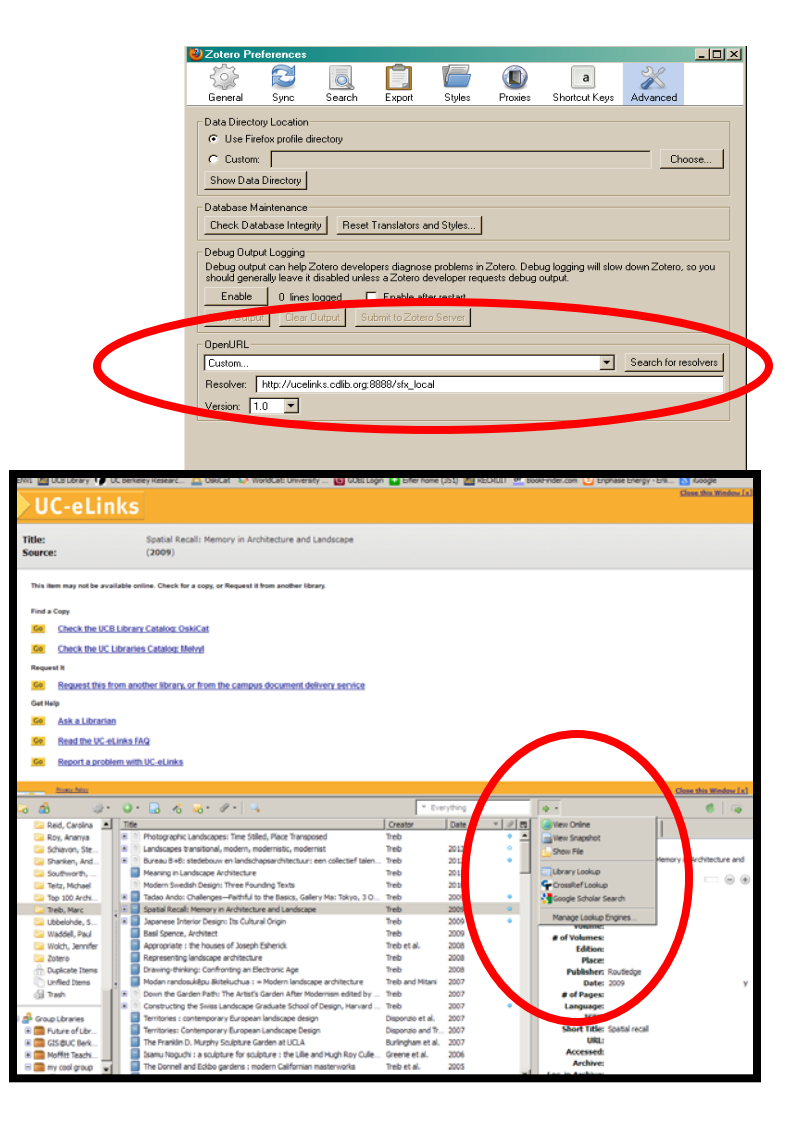

#### **Creating a Collection Timeline**

- Actions →
   CreateTimeline
- Another way to view citation data

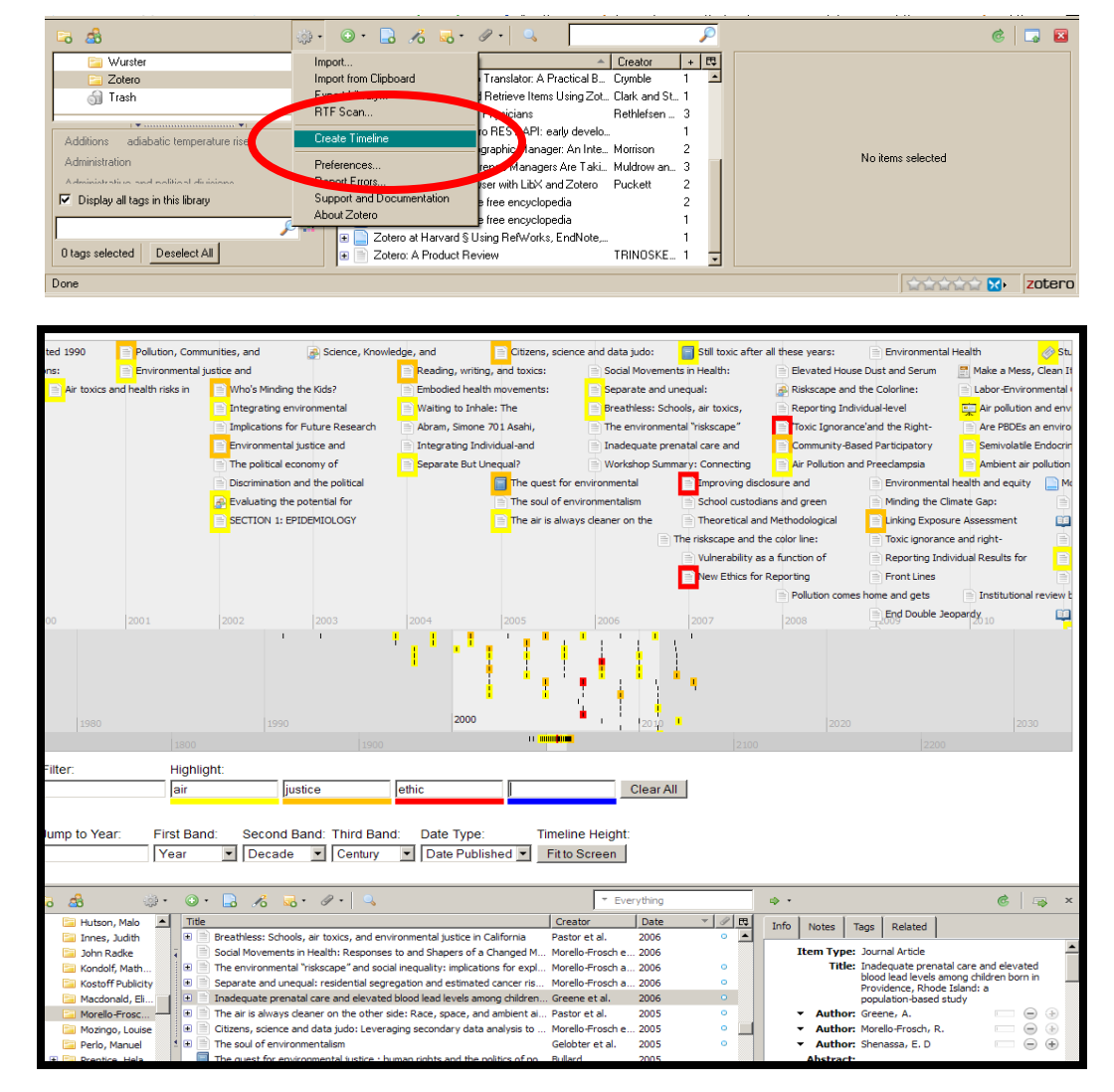

**Environmental Design Library** 

deifler@berkeley.edu

Introduction to Zotero - 2014

### **Transferring Citations into Zotero**

- Export using RIS preferred
- From RefWorks export as either "Bibliographic software" or "BibteX"
- Best to import folder-by-folder and drag each group of imported items into a new folder in Zotero.
- Princeton guide to importing and exporting at:

http://libguides.princeton.edu/content.php?pid=30227&sid=230429

• Check to make sure essential data came over.

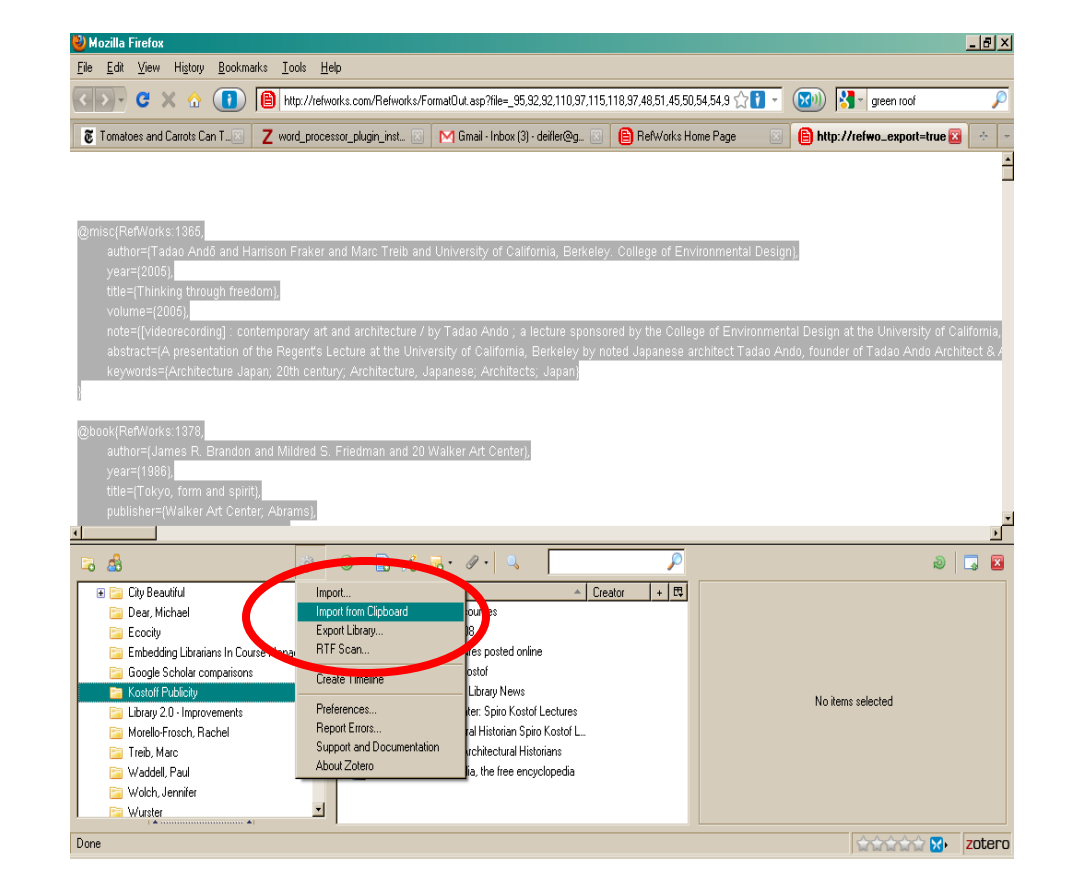

### Issues/concerns

- As with any citation manager, you need to review citations for accuracy. It's easy to edit citations in Zotero.
- May be more accurate to download individual citations from icon than a group via the group folder.
- Zotero now has a de-duplication feature.

### **Creating Communities of Practice**

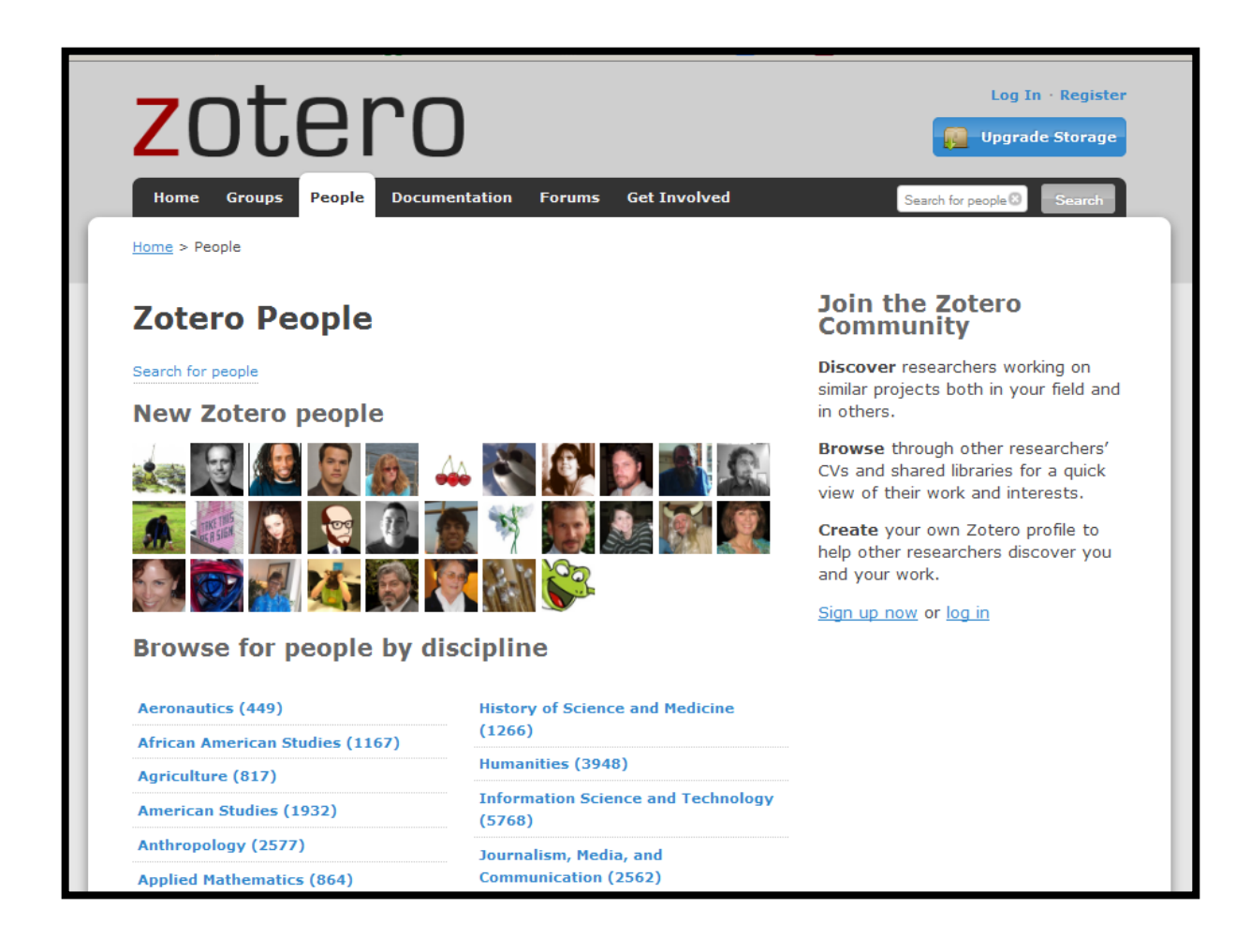

Introduction to Zotero – 2014

#### References

- Clark, B., & Stierman, J. (2009). Identify, Organize, and Retrieve Items Using Zotero. *Teacher Librarian*, *37*(2), 54-58.
- Coar, J. T., & Sewell, J. P. (2010). Zotero: Harnessing the Power of a Personal Bibliographic Manager. *Nurse Educator*, *35*(5), 205.
- Fitzgibbons, M., & Meert, D. (2010). Are Bibliographic Management Software Search Interfaces Reliable?: A Comparison between Search Results Obtained Using Database Interfaces and the EndNote Online Search Function. *The Journal of Academic Librarianship*.
- Puckett, J. (2011). *Zotero: a guide for librarians, researchers, and educators*. Chicago: Association of College and Research Libraries.